# TCL Google TV

# *ี*คู่มือการปฏิบัติงาน

C6K/Q6C/C7K/Q7C/C8K/C9K SERIES

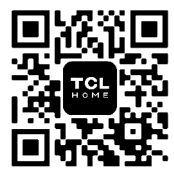

TCL Home App

TCL สมาร์ท ฮับของคุณ

ดาวน์โหลดทันที!

หากต้องการเพลิดเพลินไปกับคุณสมบัติและบริการอ้จฉริยะทั้งหมดบน Google TV™ ของคุณจาก TCL จำเป็นต้องมีบัญขี Google บัญขี TCL และการเชื่อมต่ออินเทอร์เน็ตบรอดแบนด์ที่เชื่อถือได้ รูปร่างและภาพประกอบที่อยู่ในคู่มือการใช้งานนี้จัดทำขึ้นเพื่อการอ้างอิงเท่านั้นและอาจแดกต่างจากผลิตภัณฑ์จริงเท่านั้น การออกแบบผลิตภัณฑ์และข้อกำหนดอาจมีการเปลี่ยนแปลงได้โดยไม่ต้องแจ้งให้ทราบล่วงหน้า

## บทที **1:** บทนำ

| ข้อควรระวัง              | . 3 |
|--------------------------|-----|
| คำเดือน                  | . 3 |
| ผลิตภัณฑ์                | . 3 |
| พลังงานไฟและปลึก         | . 3 |
| สายไฟและสายสัญญาณ        | . 3 |
| ใช้สภาพแวดล้อม           | . 3 |
| การทำความสะอาด           | . 3 |
| ช่องเสียบและการเชื่อมต่อ | .4  |
| ฟังก์ชันรีโมทคอนโทรล     | . 5 |
|                          |     |

## บทที 2: การเรีมต้น

| การเปิดเครื่อง                   | 7      |
|----------------------------------|--------|
| การปิดเครือง                     | 7      |
| การเชือมต่อเครือข่าย             | 8      |
| การเชือมต่อกับเครือข่ายแบบใช้สาย | 8      |
| การเชื่อมต่อกับเครือข่ายไร้สาย   |        |
| ຕັດຄາວເຫັລນຕ່ລາວຮ້ວຍ່າຍໃຮ້ສາຍ    | ם<br>פ |
| ด้งถ่าเรียด้บ                    | ں<br>۵ |
|                                  | و<br>م |
| บุมทว                            |        |

## บทที 3: พื้นฐานในการใช้ทีวี

| การเข้าถึงช่อง                 | 10 |
|--------------------------------|----|
| ดูอุปกรณ์ทีเชือมต่อ            | 10 |
| การปรับระดับเสียง              | 10 |
| การเข้าถึงหน้าแรกของ Google TV | 10 |
| การเข้าถึง TCL Channel         | 10 |
| การใช้เมนูการตั้งค่า           | 10 |

## บทที 4: ใช้ทีวีของคุณมากขึ้น

| การติดดั้งช่อง                               | . 11 |
|----------------------------------------------|------|
| การใช้ดำบรรยาย                               | . 11 |
| การเปิด/ปิดคำบรรยาย                          | . 11 |
| การเปิดใช้งานภาษาคำบรรยายบนช่องทีวีดิจิทัล . | . 11 |
| การเลือกชนิดคำบรรยายบนช่องทีวีดิจิทัล        | . 11 |
| การใช้เทเลเท็กซ์                             | . 11 |
| การเลือกภาษาหน้าการถอดรหัส                   | . 11 |
| ภาษาเทเลเท็กช์แบบดิจิทัล                     | . 11 |
| ฟังก์ชัน Network Wake Up                     | . 12 |
| การควบคุมอุปกรณ์ภายนอก (CEC)                 | . 12 |
| เปิดหรือปิด CEC                              | . 12 |
| เปิดทีวีให้ชิงก์                             | . 12 |
| อุปกรณ์สแตนด์บายอยู่ในการชิงค์               | . 12 |
| การใช้ EPG (คู่มือรายการอิเล็กทรอนิกส์)      | . 12 |
| ฟังก์ชัน Bluetooth                           | . 12 |
| การเลือนเวลา                                 | . 13 |
| PVR (เครื่องบันทึกวิดีโอส่วนบุคคล)           | . 13 |
|                                              |      |

| MagiConnect 1                            | 14 |
|------------------------------------------|----|
| การคืนค่าโรงงาน1                         | 14 |
| การดังค่า Netflix1                       | 14 |
| รหัสผ่านในการควบคุมโดยผู้ปกครอง1         | 14 |
| การใช้การควบคุมทีวีแบบแฮนด์ฟรีด้วยเสียง1 | 14 |
| ภาพหลายมิติ1                             | 14 |
| Apple AirPlay ແລະ HomeKit1               | 15 |
| อัตราการรีเฟรชทีวี1                      | 15 |
| ฟิลเตอร์แสงสีฟ้า1                        | 15 |

## บทที 5: ข้อมูลอื่น ๆ

| ปัญหาและแนวทางแก้ไข | 16 |
|---------------------|----|
| การแก้ไขปัญหา       | 17 |
| ดำชี้แจงทางกฎหมาย   | 18 |

## ข้อควรระวัง

ควรอ่าน คำแนะนำทั้งหมดก่อนจะใช้งาน ผลิตภัณฑ์ ควรเก็บ ค่มือนี้ไว้เพื่อมีการใช้ในอนาคต

#### ดำเดือน

เครื่องรับโทรทัศน์อาจตกลงมาและอาจทำให้ได้รับบาดเจ็บ สาหัสหรือถึงชีวิตได้ การบาดเจ็บที่อาจเป็นไปได้โดยเฉพาะกับ สามารถหลีกเลี่ยงได้โดยปฏิบัติตามข้อควรระวังเบื้องต้น เด็ก เข่าเ.

- ควรใช้ตัหรือขาตั้งหรือวิธีการดิดตั้งที่แนะนำโดยโรงงานผั ผลิตทีวีเสมอ
- ควรใช้เฟอร์นิเจอร์ที่สามารถรองรับตัวเครื่องทีวีได้อย่าง ปลอดภัยบั่นคง
- ควรตรวจสอบให้แน่ใจเสมอว่าอปกรณ์ทีวีไม่ยื่นเกินขอบ ของเฟอร์นิเจอร์ที่รองรับ
- ควรให้ความรู้แก่เด็ก ๆ เสมอเกี่ยวกับอันตรายจากการปืน ขึ้นไปบนเฟอร์นิเจอร์เพื่อเอื้อมถึงเครื่องรับโทรทัศน์หรือ ส่วนควบคมของเครื่อง
- ควรจัดเก็บซ่อนสายไฟและสายเคเบิลที่เชื่อมต่อกับทีวีของ คณให้เรียบร้อยเพื่อไม่ให้สะดดดึงหรือถกกระชาก
- ห้ามติดตั้งทีวีในพื้นที่ที่ไม่มั่นคง
- ห้ามวางทีวีบนเฟอร์นิเจอร์ทรงสง (เช่นตัหรือตัหนังสือ) โดยไม่ได้ทำการยึดติดทั้งเฟอร์นิเจอร์และทีวีไว้กับส่วน รองรับที่เหมาะสม
- ห้ามวางทีวีบนผ้าหรือวัสดอื่น ๆ ที่อย่อาจวางอยู่ระหว่างทีวี และเฟอร์นิเจอร์ที่รองรับ
- ห้ามวางสิ่งของที่อาจดึงดดความสนใจเด็กให้ปืนขึ้นไป หยิบจับไว้ที่ด้านบนโทรทัศน์ของทีวี เช่นของเล่นและ รีโมทคอนโทรลหรือบนเฟอร์นิเจอร์ที่มีทีวีตั้งวางอย่

หากมีการเก็บรักษาและเคลื่อนย้ายทีวี ควรพิจารณามาตรการ เดียวกับที่กล่าวไว้ข้างต้น

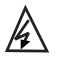

สัญลักษณ์นี้แสดงว่ามีไฟฟ้าแรงสงอย่ภายในเครื่อง การ์แตะต้องชิ้นส่วนภายในของผลิตภัณฑ์นี้เป็นเรื่อง อันตราย

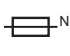

สัญลักษณ์นี้บ่งชี้ว่าฟิวส์อาจอยู่ในสภาพเป็นกลาง และจะต้องตัดการเชื่อมต่อไฟหลักเพื่อยกเลิกการ จ่ายพลังงานให้กับตัวนำเฟส

หากบีการเชื่อบต่อเสาอากาศภายบอกหรือระบบสายเดเบิลเข้า กับผลิตภัณฑ์ตรวจสอบให้แน่ใจว่าเสาอากาศหรือระบบสาย ้เคเบิลได้รับการต่อสายดินโดยผู้ชำนาญการเพื่อป้องกันไฟ กระชากและการสะสมประจไฟฟ้าสถิต

#### ผลิตภักเฑ์

- อย่าปิดกั้นหรือปิดช่องระบายอากาศที่ฝาหลัง
- อย่าดันวัตถใด ๆ เข้าไปในหน่วยนี้ผ่านช่องของตัเนื่องจาก ้อาจสับผัสกับชิ้นส่วนที่บีกระแสไฟฟ้าหรือชิ้นส่วนไฟฟ้า ลัดวงจรส่งผลให้เกิดไฟไหม้ไฟฟ้าช็อตหรือความเสียหาย ต่อตัวเครื่อง
- อย่าพยายามเปิดตัเพราะอาจทำให้เกิดความเสียหายได้ ไม่มี ้ชิ้นส่วนข้างในที่สามารถซ่อมด้วยตัวเอง ควรให้ผู้เชี่ยวชาญ บาซ่อบเครื่อง

- อย่าใช้นิ้วสัมผัสพื้นผิวหน้าจอเพราะอาจทำให้เกิดรอยขีดข่วน หรือทำให้หบ้าจอที่วีเสียหายได้
- อย่ากระแทกหน้าจอทีวีด้วยแรงกดเนื่องจากอาจทำให้หน้าจอ ทีวีเสียหายอย่างรนแรง

#### พลังงานไฟและปลั๊ก

- ถอดปลั๊กเครื่องรับโทรทัศน์ภายใต้เงื่อนไขดังต่อไปนี้:
  - หากไม่ได้ใช้งาบเครื่องรับโทรทัศบ์เป็นเวลาบาบ
  - หากสายไฟหรือปลั๊กไฟ เสียหาย
  - โปรดทำตามคำแนะนำดังต่อไปนี้เพื่อติดตั้งและปรับ ผลิตภัณฑ์ ปรับการควบคมที่ครอบคลมตามคำแนะนำ การใช้งานเหล่านี้เนื่องจากการปรับการควบคมอื่น ๆ ที่ไม่ เหมาะสมอาจทำให้เกิดความเสียหายได้ ในกรณีนี้ให้ถอด ปลั๊กชดและติดต่อเจ้าหน้าที่บริการทันที
  - หากเครื่องรับโทรทัศน์ได้รับผลกระทบหรือตกหล่นและตัว เครื่องได้รับความเสียหาย
- ในกรณีที่ให้ปลั๊กไฟหลักหรือข้อต่อเครื่องใช้ไฟฟ้าเป็น อปกรณ์ตัดการเชื่อมต่ออปกรณ์ตัดการเชื่อมต่อจะยังคง ทำงานได้

(\* ในกรณีที่ใช้สวิตช์เมนทกขั้วเป็นอุปกรณ์ตัดการเชื่อมต่อ สวิตช์จะยังคงทำงานได้อย่างง่ายดาย)

#### สายไฟและสายสัญญาณ

- อย่าให้สิ่งใดวางทับหรือม้วนทับสายไฟและสายสัญญาณ
- ป้องกันสายไฟและสายสัญญาณจากการถูกเหยียบย่ำ
- อย่าใช้สายไฟหรือเต้ารับไฟฟ้ามากเกินไป
- อย่าให้สายไฟและสายสัญญาณโดนความชื้น

#### ใช้สภาพแวดล้อม

- อย่าวางเครื่องรับโทรทัศน์บนโต๊ะที่ไม่มั่นคง
- วางเครื่องรับโทรทัศน์ในสถานที่ที่ระบายอากาศที่ดี
- อย่าใช้เครื่องรับโทรทัศน์ใกล้บริเวณที่ชื้นและเย็น
- อย่าให้อปกรณ์สัมผัสกับความร้อนที่มากเกินไป เช่น แสงแดดโดยตรง ไฟ หรือวัตถที่คล้ายกัน และไม่ควรวาง แหล่งกำเนิดเปลวไฟ เช่น เทียนที่จดไว้บนอปกรณ์
- อย่าวางเครื่องรับโทรทัศน์ในตำแหน่งที่มีน้ำหยดหรือน้ำ กระเซ็นและห้ามวางสิ่งของที่บรรจของเหลวเช่นแจกันไว้บน เครื่องเด็ดขาด
- อย่าใช้เครื่องรับโทรทัศน์ในสภาพแวดล้อมที่มีฝุ่นมาก
- อณหภมิในการทำงาน: 5°C ถึง 35°C (41°F ถึง 95°F) ความชื้นในการทำงาน: 20% ถึง 80% ไม่กลั่นตัว อณหภมิในการจัดเก็บ: -15°C ถึง 45°C (5°F ถึง 113°F) ความชื้นในการจัดเก็บ: 10% ถึง 90% ไม่กลั่นตัว

#### การทำความสะอาด

- ฝุ่นชุดโดยเช็ดหน้าจอและตัวเครื่องด้วยผ้านุ่มสะอาดหรือน้ำยา ทำความสะอาดชนิดพิเศษ
- อย่าออกแรงที่หน้าจอมากเกินไปขณะทำความสะอาด
- อย่าใช้น้ำหรือสารเคมีทำความสะอาดอื่น ๆ ในการทำความ สะอาดหน้าจอเพราะอาจทำให้พื้นผิวของหน้าจอทีวีเสียหายได้ คำแนะนำด้านความปลอดภัยอื่น ๆ ทั้งหมดเกี่ยวกับทีวีที่เป็น ยี่ห้อเดียวกันสามารถใช้ได้ที่นี่ (หม**ายเหตุ :** ทีวีบางรุ่นไม่ได้ ออกแบบมาให้ติดตั้งกับผนัง)

## ช่องเสียบและการเชื่อมต่อ

หมายเหตุ: ดำแหน่งและชื่อของเด้ารับบนทีวีอาจแดกด่างกันไปตามรุ่นของทีวีเด้ารับบางรุ่นอาจไม่มีจำหน่ายในทุกรุ่น

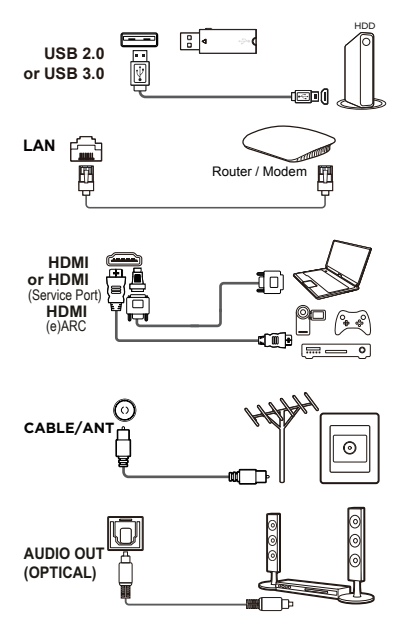

#### USB 2.0 หรือ USB 3.0 ช่องเสียบ (อินพุต)

ข่องเสียบ USB สามารถใช้เพื่อเชื่อมต่ออุปกรณ์ USB 2.0 หรือ USB 3.0 หมายเหตุ: จำนวนช่องเสียบ USB บนที่วีอาจแตกต่างกันไปตามรุ่นของทีวี

#### สายแลน (LAN)

เต้ารับนี้สามารถใช้เพื่อเชื่อมด่อกับโมเด็มภายนอกหรือเครือข่าย อุปกรณ์ที่เข้าถึงได้

#### HDMI, HDMI (พอร์ดบริการ) หรือ ช่องเสียบ (อินพุด) HDMI (eARC/ARC)

สามารถใช้ช่องเสียบ HDMI (High-Definition Multimedia Interface) เพื่อ เชื่อมต่อเครื่องเล่น Blu-ray พืชีที่ติดตั้งการ์ดแสดงผลที่เข้ากันได้ เครื่องเล่น ดีวีดีบางรุ่นหรือด้วถอดรหัสดาวเทียมดิจิทัลที่เข้ากันได้กับความละเอียดสูง ช่องเสียบนี้ให้การเชื่อมต่อแบบดิจิดอลที่ไม่มีการบีบอัดซึ่งนำข้อมูลทั้งวิดีโอ และเสียงโดยใช้สายเคเบิลมินิปลั๊ก

#### ช่องเสียบเสาอากาศ/สายเคเบิลเข้า (อินพุต)

ช่องเสียบนี้สามารถใช้เพื่อเชื่อมต่อเครือข่ายเสาอากาศหรือเคเบิลภายนอก

#### ช่องเสียบเอาต์พุตเสียง (ออปติคัล)

ช่องเสียบนี้สามารถใช้เพื่อเชื่อมต่อเครื่องรับสัญญาณเสียงดิจิตอล

## ฟังก์ชันรีโมทคอนโทรล

ฟังก์ชันส่วนใหญ่ของโทรทัศน์ของคุณสามารถใช้งานได้จากเมนูที่ปรากฏบนหน้าจอ รีโมทคอนโทรลที่ให้มาพร้อมกับโทรทัศน์ สามารถใช้เพื่อเลื่อนดูเมนูและกำหนดการตั้งค่าทั่วไปทั้งหมดได้

หมายเหตุ: 1. รูปภาพและภาพประกอบในคู่มือผู้ใช่นี้มีไว้เพื่อใช้อ้างอิงเท่านั้นและอาจแตกด่างจากรูปลักษณ์ของสินค้าจริง 2. ประเภทของรีโมทคอนโทรลอาจมีการเปลี่ยนแปลงได้โดยไม่แจ้งให้ทราบ โปรดใช้รีโมทคอนโทรลที่ให้มาพร้อมกับทีวีของคุณ 3. บางพังก์ชันอาจไม่สามารถใช้งานได้กับบางรุ่น

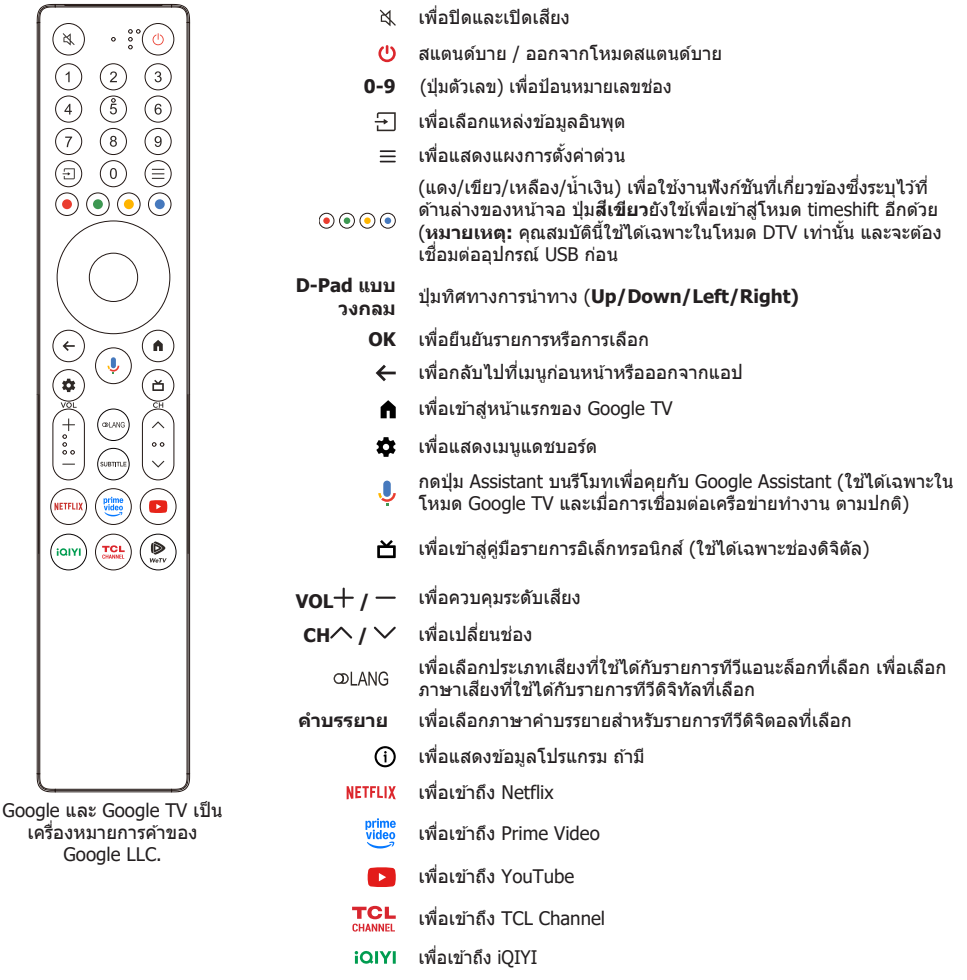

🔍 เพื่อเข้าถึง WeTV

#### หมายเหตุ:

- สามารถเข้าถึงฟังก์ชันบางอย่างได้จากแป้นพิมพรีโมตคอนโทรลเสมือนเท่านั้น
- ปุ่มแอปอาจแตกต่างกันไปขึ้นอยู่กับรุ่น ปุ่มแอปใช้สำหรับเข้าถึงแอปที่เกี่ยวข้อง
- Google Assistant ไม่มีให้บริการในบางภาษาและบางประเทศ

- วิธีใช้รีโมทคอนโทรล
  - ก. ก่อนใช้ปุ่ม Google Assistant คุณต้องทำการจับคู่รีโมตกับทีวีให้เสร็จสิ้นก่อน
  - b. ฟังก์ชัน Google Assistant นี้ ใช้ได้กับการคันหาเนื้อหาจากบางแอปพลิเคชั่นเท่านั้น
  - ค. ตั้งค่าภาษาใน () (All settings) > System > Language ((การตั้งค่าทั้งหมด) > (ระบบ) > ภาษา) เป็นภาษาท้องถิ่น ของคุณหรือภาษาทางการเพื่อปรับปรุงการคันหาด้วยเสียงให้สำเร็จ
- การติดตั้งถ่านแบตเตอรี่
  - 1. กดเพื่อเปิดฝาหลังตามภาพประกอบ
  - 2. ใส่ถ่านแบตเตอรี่ AAA สองก้อนตามขั้วที่ระบุไว้บนกล่องแบตเตอรี่
  - 3. เปลี่ยนฝาหลังตามภาพประกอบ

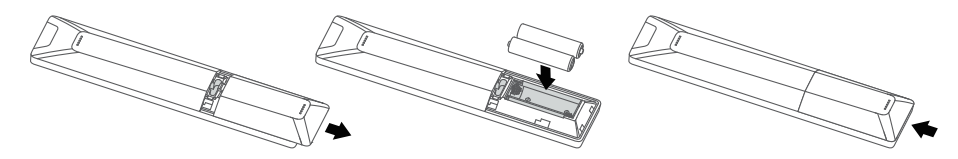

หมายเหตุ: ประเภทของรีโมทคอนโทรลอาจเปลี่ยนแปลงได้โดยไม่ต้องแจ้งให้ทราบล่วงหน้า

ข้อควรระวัง: หากเปลี่ยนแบตเตอรี่ผิดประเภท อาจเสี่ยงที่จะเกิดไฟไหม้หรือระเบิดได้

## การเปิดเครื่อง

ทำดามคำแนะนำในหน้านี้ที่เกี่ยวกับวิธีการเปิดทีวีและรีโมทคอนโทรลก่อนไปยัง หน้าด่อไปที่อธิบาย วิธีใช้ขั้นดอนการดั้งค่าช่อง

- 1. ใส่ถ่านแบตเตอรี่ AAA สองก้อนในรีโมทคอนโทรล
  - ข้อควรระวังในการใช้ถ่านแบตเตอรี่:
  - ใช้เฉพาะแบตเตอรี่ชนิดที่ระบูเท่านั้น
  - ตรวจสอบให้แน่ใจว่าคุณใช้ขั้วที่ถูกต้อง
  - อย่าผสมแบตเตอรี่ใหม่และก้อนที่เคยใช้แล้ว
  - อย่าใช้แบตเดอรี่แบบชาร์จไฟได้
  - การกำจัดแบดเดอรี่ลงในกองไฟหรือเตาอบร้อน หรือการบดหรือตัดแบดเดอรี่ โดยเครื่องจักร อาจทำให้เกิดการระเบิดได้
  - การปล่อยแบดเดอรี่ทิ้งไว้ในสภาพแวดล้อมที่มีอุณหภูมิสูงมาก เช่น แสงแดด ไฟ หรือพื้นผิวร้อน อาจทำให้เกิดการระเบิดหรือการรั้วไหลของของเหลวหรือ ก๊าชที่ติดไฟได้
  - แบดเดอรี่ที่มีแรงดันอากาศด่ามากอาจส่งผลให้เกิดการระเบิดหรือการรั่วไหล ของของเหลวหรือก๊าซที่ติดไฟได้
  - ถอดแบตเตอรื่ออกจากรีโมทคอนโทรลหากคุณไม่ได้ใช้งานเป็นเวลานาน
  - ควรใส่ใจต่อประเด็นด้านสิ่งแวดล้อมในการกำจัดแบตเตอรี่
- ต่อสายไฟเข้ากับโทรทัศน์ก่อน จากนั้นจึงต่อเข้ากับเด้าเสียบไฟหลัก (หมายเหตุ: หากต่อสายไฟเข้ากับทีวี โปรดต่อสายไฟเข้ากับเด้ารับหลัก เท่านั้น)

เครื่องทีวีของคุณควรเชื่อมต่อกับแหล่งจ่ายไฟแบบ AC เท่านั้น ต้องไม่เชื่อม ต่อกับแหล่งจ่ายไฟแบบ DC หากถอดปลั๊กออกจากสายเคเบิล อย่าเชื่อมต่อกับ เต้ารับหลักไม่ว่าในกรณีใด ๆ เนื่องจากอาจเกิดไฟฟ้าช็อด หมายเหตุ: รูปภาพเป็นเพียงการแสดงตัวอย่างเท่านั้น ต่าแหน่งของปลั๊กไฟ ของโทรทัศน์อาจแตกต่างกันไปขึ้นอยู่กับรุ่น

 เชื่อมต่อเสาอากาศภายนอกเข้ากับช่องเสียบเสาอากาศ/สายเคเบิลอินพุด ที่ด้านหลังของทีวี

สามารถใช้ช็อกเก็ดเสาอากาศ (75 OHM - VHF / UHF / สายเคเบิล) สำหรับ เชื่อมต่อเสาอากาศภายนอกหรืออุปกรณ์อื่น ๆ ที่ดิดตั้ง หมายเหตุ: หากคุณต้องการรับสัญญาณจากเคเบิลหรือกล่องรับสัญญาณ เคเบิล โปรดเชื่อมต่อสายโคแอกเซียลเข้ากับช่องเสียบเสาอากาศ/สาย เคเบิลอินพดที่ด้านหลังทีวี

4. เมื่อเปิดเครื่องทีวีจะเปิดโดยตรงหรืออยู่ในโหมด standby

หากไฟแสดงการทำงานสว่างขึ้นแสดงว่าเครื่องทีวีอยู่ในโหมด standby กดปุ่ม ป บนรีโมทคอนโทรลหรือบนทีวีเพื่อเปิดทีวี

## การปิดเครื่อง

- ในการกำหนดให้เครื่องทีวีเข้าสู่โหมด standby ให้กดปุ่ม U บน
   รีโมทคอนโทรล ทีวียังคงเปิดเครื่องอยู่ แต่จะอยู่ในโหมดใช้พลังงานด่า
- ในการปิดทีวีให้ถอดปลั๊กไฟออกจากเต้าเสียบไฟหลัก

หมายเหตุ: เพื่อประหยัดพลังงานและปกป้องสิ่งแวดล้อม บางรุ่นจึงถูกออกแบบ ด้วยสวิตซ์รีเลย์ เป็นเรื่องปกติ หากคุณได้ยินเสียงรีเลย์เมื่อคุณเปิดหรือปิดทีวี

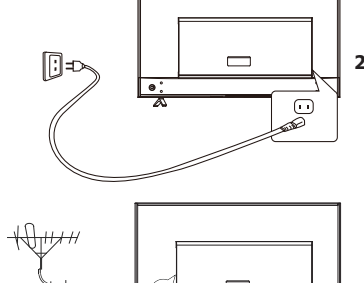

## การเชื่อมต่อเครือข่าย

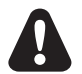

TV ของคุณจะต้องมีการเชื่อมต่ออินเตอร์เน็ตเพื่อใช้งานพึงก์ชันทั้งหมด อาจมีค่าธรรมเนียมในการใช้ข้อมูล โปรดดูข้อมูลเพิ่มเติมจากผู้ให้บริการอินเทอร์เน็ต (ISP) ของคุณ

เพื่อเข้าถึงอินเทอร์เน็ตคุณต้องสมัครใช้บริการอินเทอร์เน็ตบรอดแบนด์ความเร็วสูงกับผู้ให้บริการอินเทอร์เน็ต (ISP) ของคุณ ทีวีของคุณสามารถเชื่อมต่อกับเครือข่ายในบ้านของคุณได้สองวิธี:

- ใช้สายโดยใช้ขั้วต่อ RJ45 (LAN) ที่แผงด้านหลัง
- ไร้สายโดยใช้ระบบไร้สายภายในและเครือข่ายไร้สายภายในบ้านของคุณ

หมายเหตุ: คำแนะนำด้านล่างนี้เป็นเพียงวิธีการทั่วไปในการเชื่อมต่อทีวีของคุณกับเครือข่ายแบบใช้สายหรือไร้สาย วิธีการเชื่อมต่อ อาจแตกด่างกันไปขึ้นอยู่กับการกำหนดค่าเครือข่ายจริงของคุณ หากคุณมีคำถามเกี่ยวกับเครือข่ายภายในบ้านของคุณ โปรดดูที่ ISP ของคุณ

#### <u>การเชื่อมต่อกับเครือข่ายแบบใช้สาย</u>

เพื่อเชื่อมด่อกับเครือข่ายแบบใช้สาย

- ตรวจสอบให้แน่ใจว่าคุณมี:
  - สายอีเทอร์เน็ตยาวพอที่จะเข้าถึงทีวีของคุณ
  - เราเตอร์หรือโมเด็มที่มีพอร์ต LAN ที่พร้อมใช้งาน
  - การเชื่อมต่ออินเทอร์เน็ตความเร็วสูง
  - พอร์ต LAN ที่ด้านหลังของทีวี
- เชื่อมต่อสายอีเทอร์เน็ตของคุณเข้ากับเราเตอร์และพอร์ด LAN ที่ด้านหลังของทีวี
- 3. ใช้เมนู**เครือข่ายและอินเตอร์เน็ต**เพื่อกำหนดค่าทีวี

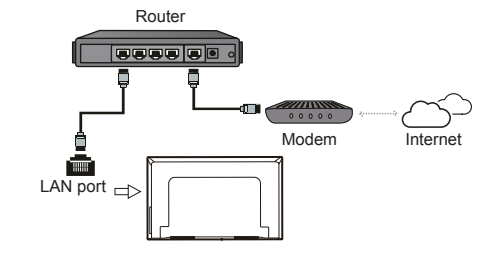

#### <u>การเชื่อมต่อกับเครือข่ายไร้สาย</u>

เพื่อเชื่อมต่อกับเครือข่ายไร้สาย

1. ตรวจสอบให้แน่ใจว่าคุณมี:

- เราเตอร์ที่ส่งสัญญาณไร้สายความเร็วสูง
- การเชื่อมด่ออินเทอร์เน็ตความเร็วสูง
- 2. ใช้เมนู**เครือข่ายและอินเตอร์เน็ต**เพื่อกำหนดค่าทีวี

#### <u>ตัดการเชื่อมต่อเครือข่ายไร้สาย</u>

- 1. กด 🍄 บนรีโมทคอนโทรลเพื่อแสดงเมนูแดชบอร์ด
- เลือก 🕄 (All settings) (การตั้งค่าทั้งหมด) และกด OK เพื่อเข้าสู่เมนูการตั้งค่า
- กด Up/Down เพื่อเลือก Network and Internet (เครือข่ายและอินเทอร์เน็ต) กด OK เพื่อเข้าสู่ เลือก Wi-Fi จากนั้นกด OK เพื่อดัดการเชื่อมด่อเครือข่ายไร้สาย

#### ในโหมด Network standby การใช้พลังงานจะไม่เกิน 2 วัตต์

หมายเหตุ: โปรดทำตามขั้นตอนด้านล่างเพื่อเข้าสู่เมนูเครือข่าย และอินเตอร์เน็ต

- 1. กด 🍄 บนรีโมทคอนโทรลเพื่อแสดงเมนูแดชบอร์ด
- 2. เลือก 🏵 (All settings) (การตั้งค่าทั้งหมด) และกด OK เพื่อเข้าสู่เมนูการตั้งค่า

3. กด Up/Down เพื่อเลือก Network and Internet (เครือข่ายและอินเดอร์เน็ต) จากนั้นกด OK เพื่อเข้าสู่ เมนูย่อยและทำดามคำแนะนำบนหน้าจอเพื่อตั้งค่าเครือข่ายของคุณ

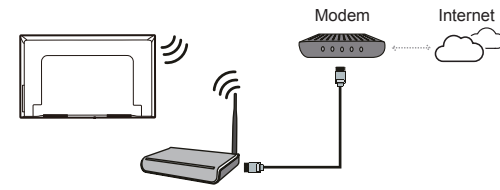

Wireless router

| <ul> <li>- ปุ่ม Power ()</li> <li>หากแบดเดอรี่ในรีโมทคอนโทรลของคุณหมดคุณสามารถใช่ปุ่มบนเครื่องทีวีของคุณได้<br/>โมเดลมีปุ่ม () เพียงปุ่มเดียว อาจทำงานเหมือนกับปุ่ม Standby/Quit standby หรือเป็นดัวควบคุมมัลดิพังก์ชัน<br/>คุณสามารถเปิดทีรีได้โดยกดปุ่ม () บนเครื่องทีวี<br/>ในขณะที่ทีวีเปิดอยู่ ใหักดปุ่ม () เพื่อแสดงเมนูมัลดิพังก์ชัน สำหรับข้อมูลเพิ่มเดิมเกี่ยวกับวิธีการใช้เมนูมัลดิพังก์ชัน โปรดดุภาพ<br/>ด้านล่าง</li> <li>()</li> <li>()</li></ul> | ปุ่มทีวี                                                                                                    |  |  |
|----------------------------------------------------------------------------------------------------|----------------------------------------------------------------------------------------------------|--|--|
| หากแบดเดอรี่ในรีโมทคอนโทรลของคุณหมดคุณสามารถใช้ปุ่มบนเครื่องทีวีของคุณได้<br>โมเดลมีปุ่ม 🕑 เพียงปุ่มเดียว อาจทำงานเหมือนกับปุ่ม Standby/Quit standby หรือเป็นดัวควบคุมมัลดิฟังก์ชัน<br>คุณสามารถเปิดทีวีไดโดยกดปุ่ม 😃 บนเครื่องทีวี<br>ในขณะที่ทีวีเปิดอยู่ ให้กดปุ่ม 😃 เพื่อแสดงเมนูมัลดิฟังก์ชัน สำหรับข้อมูลเพิ่มเดิมเกี่ยวกับวิธีการใช้เมนูมัลดิฟังก์ชัน โปรดดูภาพ<br>ด้านล่าง<br><u>o</u> <u>c</u> <u>c</u> <u>t</u> <u>t</u> <u>t</u> <u>t</u> <u>t</u> <u>t</u> <u>t</u> <u>t</u> <u>t</u> <u>t</u>                                                                                                    | - ปุ่ม Power 🎯                                                                                                    |  |  |
| <ul> <li></li></ul>                                                                                                    | หากแบดเตอรี่ในรีโมทคอนโทรลของคุณหมดคุณสามารถใช้ปุ่มบนเครื่องทีวีของคุณได้<br>โมเดลมีปุ่ม ひเพียงปุ่มเดียว อาจทำงานเหมือนกับปุ่ม Standby/Quit standby หรือเป็นดัวควบคุมมัลติฟังก์ชัน<br>คุณสามารถเปิดทีวีได้โดยกดปุ่ม ひบนเครื่องทีวี<br>ในขณะที่ทีวีเปิดอยู่ ให้กดปุ่ม ひเพื่อแสดงเมนูมัลติฟังก์ชัน สำหรับข้อมูลเพิ่มเดิมเกี่ยวกับวิธีการใช้เมนูมัลติฟังก์ชัน โปรดดูภาพ<br>ด้านล่าง |  |  |
| <ul> <li>Tips: Click to select options, press and hold to confirm.</li> <li>กดเพื่อย้ายไฮไลด์ไปยังการเลือกพืงก์ชันถัดไป</li> <li>กดปุ่มค้างไว้นานกว่า 2 วินาทีเพื่อยืนยันการเลือกของคุณ</li> <li>หมายเหตุ: <ul> <li>ปุ่ม </li> <li>ติดตั้งอยู่ที่ด้านล่างของทีวีหรือที่ด้านล่างซ้ายหลังทีวี ขึ้นอยู่กับรุ่น</li> <li>คุณสามารถปฏิบัติตามค่าแนะนำบนหน้าจอเพื่อใช้งาน รูปร่างและภาพประกอบที่อยู่ในคู่มือการใช้งานนี้จัดทำขึ้นเพื่อการ<br/>อ้างอิงเท่านั้นและอาจแตกต่างไปขึ้นอยู่กับรุ่น</li> </ul> </li> <li>สวิตข์ MIC</li> <li>สวิตข์ MIC จะอยู่ถัดจากปุ่ม power หากคณต้องการใช้คณสมบัติการควบคมด้วยเสียงของ TV แบบแฮนต์ฟรี ให้เปิดสวิตข์</li> </ul>                                                                                                    | O∧✓+→→StandbyCH+CH-Volume+Volume-SourceOK                                                                                                    |  |  |
| <ul> <li>กดเพื่อย้ายไฮไลด์ไปยังการเลือกพังก์ขันถัดไป</li> <li>กดปุ่มค้างไว้นานกว่า 2 วินาทีเพื่อยืนยันการเลือกของคุณ</li> <li>หมายเหตุ:         <ul> <li>ปุ่ม O ดิดดั้งอยู่ที่ด้านล่างของทีวีหรือที่ด้านล่างข้ายหลังทีวี ขึ้นอยู่กับรุ่น</li> <li>คุณสามารถปฏิบัติดามคำแนะนำบนหน้าจอเพื่อใช้งาน รูปร่างและภาพประกอบที่อยู่ในคู่มือการใช้งานนี้จัดทำขึ้นเพื่อการ<br/>อ้างอิงเท่านั้นและอาจแดกต่างไปขึ้นอยู่กับรุ่น</li> <li>สวิตข์ MIC</li> <li>จะอยู่ถัดจากปุ่ม power หากคณต้องการใช้คณสมบัติการควบคมด้วยเสียงของ TV แบบแฮบด์ฟรี ให้เปิดสวิตข์</li> </ul> </li> </ul>                                                                                                    | Tips: Click to select options, press and hold to confirm.                                                                                                    |  |  |
| <ul> <li>หมายเหตุ:         <ul> <li>- ปุ่ม ปิดิดดั้งอยู่ที่ด้านล่างของทีวีหรือที่ด้านล่างข้ายหลังทีวี ขึ้นอยู่กับรุ่น</li> <li>- คุณสามารถปฏิบัติตามคำแนะนำบนหน้าจอเพื่อใช้งาน รูปร่างและภาพประกอบที่อยู่ในคู่มือการใช้งานนี้จัดทำขึ้นเพื่อการ<br/>อ่างอิงเท่านั้นและอาจแดกต่างไปขึ้นอยู่กับรุ่น</li> <li>- สวิตข์ MIC</li> <li>- สวิตข์ MIC</li> <li>สวิตข์ MIC จะอยู่ถัดจากปุ่ม power หากคณต้องการใช้คณสมบัติการควบคมด้วยเสียงของ TV แบบแฮนด์ฟรี ให้เปิดสวิตข์</li> </ul> </li> </ul>                                                                                                    | <ul> <li>กดเพื่อย้ายไฮไลด์ไปยังการเลือกฟังก์ขันถัดไป</li> <li>กดปุ่มค้างไว้นานกว่า 2 วินาทีเพื่อยืนยันการเลือกของคุณ</li> </ul>                                                                                                    |  |  |
| สวิตช์ MIC จะอย่ถัดจากป่ม power หากคณต้องการใช้คณสมบัติการควบคมด้วยเสียงของ TV แบบแฮนด์ฟรี ให้เปิดสวิตช์                                                                                                    | <ul> <li>หมายเหต:</li> <li>- ปุ่ม ୰ิดิดดั้งอยู่ที่ด้านล่างของทีวีหรือที่ด้านล่างข้ายหลังทีวี ขึ้นอยู่กับรุ่น</li> <li>- คุณสามารถปฏิบัติดามคำแนะนำบนหน้าจอเพื่อใช้งาน รูปร่างและภาพประกอบที่อยู่ในคู่มือการใช้งานนี้จัดทำขึ้นเพื่อการ<br/>อ้างอิงเท่านั้นและอาจแตกต่างไปขึ้นอยู่กับรุ่น</li> <li>- สวิตข์ MIC</li> </ul>                                                         |  |  |
|                                                                                                    | สวิตข์ MIC จะอยู่ถัดจากปุ่ม power หากคุณต้องการใช้คุณสมบัติการควบคุมด้วยเสียงของ TV แบบแฮนด์ฟรี ให้เปิดสวิตข์                                                                                                    |  |  |

## ตั้งค่าเริ่มต้น

ในครั้งแรกที่คุณเปิดการตั้งค่า **ผู้ช่วยตั้งค่า**จะปรากฏขึ้น ซึ่งจะแนะนำคุณดลอดขั้นดอนในการตั้งค่าเริ่มตัน ทำดามคำแนะนำ บนหน้าจอในการตั้งค่าเริ่มตันจนเสร็จสิ้น เช่น การเลือกภาษา จับคูรีโมทของคุณ การเชื่อมต่อกับเครือข่าย และอื่น ๆ ในแต่ละขั้น ดอนให้เลือกหรือข้ามขั้นดอนไป หากคุณข้ามขั้นดอนคุณสามารถดำเนินการตั้งค่าได้ในภายหลังจากเมนูการตั้งค่า

#### หมายเหตุ:

- ขอแนะนำให้เลือก **Set up Google TV (การตั้งค่า Google TV)** และตั้งค่าให้เสร็จสิ้นเพื่อเพลิดเพลินกับคุณสมบัติเพิ่มเดิม ระหว่างขั้นตอนการตั้งค่าเริ่มตัน หากคุณได้ตั้งค่าพื้นฐานของทีวีของคุณเสร็จสิ้นแล้ว คุณสามารถเข้าถึง Google TV ได้อีกครั้ง โดยการกด Ф บนรีโมตคอนโทรล เลือก ঔ (All settings) > Set up Google TV ((การตั้งค่าทั้งหมด) > ตั้งค่า Google TV) และกด OK เพื่อยืนยัน
- เมื่อคุณจับคูรีโมท ให้ใช้รีโมทห่างจากทีวีภายในระยะ 1 เมตร และทำดามคำแนะนำบนหน้าจอเพื่อจับคู่ หลังจากจับคู่ รีโมทคอนโทรลเสร็จแล้ว คุณสามารถใช้ปุ่ม Google Assistant ได้ หากคุณข้ามการจับคู่ระยะไกล คุณจะได้รับแจ้งให้จับคูรีโมท กับทีวีอีกครั้งเมื่อคุณใช้ปุ่ม Google Assistant เป็นครั้งแรก

## การเข้าถึงช่อง

การใช้ปุ่ม Up/Down: กดปุ่ม Up/Down บน รีโมทคอนโทรลเพื่อเลื่อนดูข่องด่าง ๆ การใช้ปุ่ม OK: กดปุ่ม OK เพื่อแสดงรายการข่อง และกด Up/Down/Left/Right และ OK เพื่อเลือกข่อง การใช้ปุ่ม CH ハ/ ン: กดปุ่ม CH ハ/ ∨บนรีโมด คอนโทรลเพื่อเลื่อนดูช่องด่าง ๆ

## ดูอุปกรณ์ที่เชื่อมต่อ

กด 🛨 บนรีโมทคอนโทรลเพื่อแสดงรายการแหล่งที่มา กด Left/Right เพื่อเลือกทีวีหรือแหล่งอินพุดอื่น ๆ และกด OK เพื่อยืนยัน

คุณสามารถกด 🍄 บนรีโมดคอนโทรล เพื่อแสดงเมนูแดชบอร์ด เลือก 仝 (Inputs) option (ดัวเลือก (อินพุด)) และกด OK เพื่อเข้าไป จากนั้นกด Left/Right และ OK เพื่อเลือกแหล่ง ข้อมูลอินพุด

หมายเหตุ: แหล่งอินพุด เช่น HDMI1 อาจไม่ปรากฏใน รายการแหล่งอินพุด คุณสามารถกดปุ่ม 亡 และกด ปุ่ม Right จนกว่าจะสิ้นสุดรายการแหล่งอินพุด เลือก Edit (แก้ไข) และกด OK เพื่อดั้งค่าแหล่ง อินพุดเป็นเปิด ปิด หรืออัดโนมัดิ

## การปรับระดับเสียง

ควบคุมเสียง: กดปุ่ม VOL + / — บนรีโมทคอนโทรลเพื่อ เพิ่มหรือลดระดับเสียง

ปิดเสียง: กดปุ่ม 적 เพื่อปิดเสียงชั่วคราว กดปุ่มนี้อีกครั้งหรือ ปุ่ม VOL十 เพื่อคืนค่าเสียง

## การเข้าถึงหน้าแรกของ Google TV

ให้คุณเพลิดเพลินกับความบันเทิงที่คุณขึ่นชอบด้วยความช่วย เหลือเล็กน้อยจาก Google Google TV รวบรวมภาพยนตร์ รายการทีวี และอื่นๆ จากทั่วทั้งแอพพลิเคชั่น และการสมัคร ข้อมูลและจัดระเบียบไว้เพื่อคุณโดยเฉพาะ

หมายเหตุ: หากคุณต้องการใช้แอปพลิเคชั่นการสื่อสารผ่าน

วิดีโอ (ออนไลน์) คุณจะต้องมีกล้องที่เหมาะสม กล้องจะต้องชื้อแยก สำหรับรายละเอียดเพิ่มเดิม โปรดปรึกษาฝ่ายบริการลูกค้าของ TCL หรือร้าน ค้าที่คุณชื้อผลิดภัณฑ์

#### คำเดือน:

- กำหนดการตั้งค่าเครือข่ายก่อนใช้แอปพลิเคชั่น Google TV
- การตอบสนองข้าหรือการหยุดชั่วคราวอาจเกิดขึ้นขึ้นอยู่กับ สภาพเครือข่ายของคุณ
- หากคุณประสบปัญหาในการใช้แอปพลิเคชันโปรดติดต่อผู้ ผลิตรายการ
- ตามสถานการณ์ของผู้ผลิตรายการ การอัปเดตของ แอปพลิเคขันหรือตัวแอปพลิเคขันอาจถูกยกเลิก
- แอพพลิเคชันบางด้วอาจมีบริการที่จำกัดหรือไม่ได้รองรับ ทั้งนี้ขึ้นอยู่กับข้อบังคับของประเทศของคุณ
- การเปลี่ยนแปลงในเนื้อหาการสมัครอาจทำได้โดยไม่ต้อง แจ้งให้ทราบล่วงหน้าจากผู้ให้บริการ

- กด ▲ บนรีโมทคอนโทรลเพื่อแสดงหน้าแรกของ Google TV
- กด Up/Down/Left/Right และ OK เพื่อเข้าสู่แอป ฟังก์ขัน หรือการตั้งค่าที่ต้องการ
- 3. กด ←เพื่อกลับไปที่หน้าแรก

**หมายเหตุ:** เนื่องจากการเชื่อมต่อกับอินเทอร์เน็ตต้องใช้ เวลา ขอแนะนำให้คุณรอสักครู่เพื่อใช้คุณสมบัติ GoogleTV หลังจากเปิดใช้งานทีวีจากโหมด สแตนด์บาย

## การเข้าถึง TCL Channel

ให้คุณเพลิดเพลินกับเนื้อหา VOD (Video on Demand) หรือ แอปพลิเคชั่นเด่นเพิ่มเติม

- TCL 1. กด เหเหษณรีโมดคอนโทรลเพื่อเข้าสู่ TCL Channel หรือเข้า ถึงผ่านไอคอน TCL Channel บนหน้าแรก
- 2. กด ←เพื่อออก

## การใช้เมนูการตั้งค่า

ให้คุณไม่เพียงแต่ปรับการตั้งค่า เช่น รูปภาพ เครือข่ายและ อินเทอร์เน็ด บัญชีและการลงชื่อเข้าใช้ และแอป ฯลฯ เท่านั้น แต่ยังตั้งค่ากำหนดเองได้อีกด้วย

- 1. กด 🌣 บนรีโมทคอนโทรลเพื่อแสดงเมนูแดชบอร์ด
- เลือก (3) (All settings) (การตั้งค่าทั้งหมด) และกด OK เพื่อเข้าสู่เมนูการตั้งค่า
- 3. กด Up/Down เพื่อเลือกรายการที่ต้องการและกด OK เพื่อเข้าสู่เมนูย่อยที่เกี่ยวข้อง
- ในเมนูย่อย กด Up/Down เพื่อเลือกดัวเลือกเมนู จากนั้น กด OK เพื่อเข้าสู่รายการดัวเลือกหรือเมนูย่อยที่เกี่ยวข้อง หรือกด OK เพื่อเปิดหรือปิด หรือกด Left/Right เพื่อ ปรับการดั้งค่า
- 5. กด ←เพื่อ กลับไปยังอินเตอร์เฟซก่อนหน้าและออก

## การติดตั้งช่อง

ในส่วนนี้จะอธิบายวิธีการคันหาและเก็บข่องอัตโนมัติ สามารถ ทำได้ในกรณีต่อไปนี้:

- คุณได้รับแจ้งว่าไม่มีช่องในโหมด TV
- คุณต้องการอัปเดตช่องของคุณ
- ในโหมด TV กด Фบนรีโมดคอนโทรล เลือก ☺ (All settings) > Channels and inputs > Channels > Channel scan ((การดั้งค่าทั้งหมด) > ช่องและอินพุด > ช่อง > สแกนช่อง) และกด OK/Right เพื่อเข้าสู่
- ทีวีจะติดตั้งและจัดช่องตามประเทศและภูมิภาคของ คุณ กด Up/Down เพื่อเลือก Country / Region (ประเทศ / ภูมิภาค) และกด OK เพื่อเข้าสู่ ป้อนรหัสผ่าน ที่คุณได้ดั้งไว้ในเมนู ऄ (All settings) > System > Lock ((การดั้งค่าทั้งหมด) > ระบบ > ล็อค) กด Up/ Down เพื่อเลือกประเทศหรือภูมิภาคของคุณ และกด OK เพื่อยืนยัน
- กด Up/Down เพื่อเลือก Automatic search (คันหา โดยอัดโนมัติ) และกด OK เพื่อเข้าสู่
- กด Up/Down เพื่อเลือกโหมด Tuner และกด Left/ Right เพื่อเลือก Cable (สายเคเบิล) หรือ Antenna (เสาอากาศ)
- 5. กด Up/Down เพื่อเลือกตัวเลือกอื่น และใช้ Left/ Right เพื่อกำหนดค่า
- หลังจากตั้งค่าเสร็จแล้ว กด Down เพื่อเลือก Search (คันหา) และกด OK เพื่อเริ่มแสกนช่อง
- การค้นหาช่องอาจใช้เวลาสักเล็กน้อย หลังจากการค้นหา อัตโนมัติ ช่องจะถูกจัดเรียงตามลำดับที่ติดตั้งไว้ล่วงหน้า หากคุณต้องการช่อน แก้ไข หรือลบช่อง ให้กด \* บน รีโมดคอนโทรล เลือก

(All settings) > Channels and inputs > Channels > Edit Channels ((การตั้งค่าทั้งหมด) > ช่องและอินพุด > ช่อง > แก้ไขช่อง) และกด OK เพื่อ เข้าสู่

หมายเหตุ: หากการค้นหาช่องค้นหาได้เฉพาะช่องสัญญาณอะ นาล็อก อาจเกิดจากการแพร่ภาพที่ไม่สมบูรณ์ ดัง นั้นจึงไม่อยู่ในการรับประกันของผู้ผลิต ผู้ผลิตไม่ สามารถรับผิดชอบด่อการกระจายสัญญาณที่ไม่ดี หรือขัดข้องในบางพื้นที่ได้

## การใช้คำบรรยาย

คุณสามารถเปิดคำบรรยายสำหรีบทีวีแต่ละช่องได้ คำบรรยาย ออกอากาศผ่านทางเทเลเท็กซ์หรือการออกอากาศแบบดิจิตอล DVB-T/DVB-T2/DVB-C ด้วยการกระจายสัญญาณแบบดิจิทัล คุณจะมีด้วเลือกเพิ่มเดิมสำหรับการเลือกภาษาคำบรรยายที่ คุณต้องการ

หมายเหตุ: ดัวเลือกบางอย่างจะใช้งานได้เฉพาะเมื่อตั้งค่าคำ บรรยายเป็นเปิดเท่านั้น

#### <u>การเปิด/ปิดคำบรรยาย</u>

 กด Фบนรีโมดคอนโทรล เลือก (2) (All settings) > Channels and inputs > Channels > Subtitle ((การดั้งค่าทั้งหมด) > ช่องและอินพุด > ช่อง > คำ บรรยาย) และกด OK/Right เพื่อเข้าสู่

- เลือกตัวเลือก Subtitle (คำบรรยาย) และ กด OK เพื่อ สลับระหว่างเปิดหรือปิด
- 3. กด <> เพื่อกลับสู่เมนูก่อนหน้า

#### <u>การเปิดใช้งานภาษาคำบรรยายบนช่องทีวีดิจิทัล</u>

- กด Ф บนรีโมดคอนโทรล เลือก () (All settings) > Channels and inputs > Channels > Subtitle > Digital subtitle language 1st ((การตั้งค่าทั้งหมด) > ช่องและอินพุด > ช่อง > คำบรรยาย > ภาษาคำบรรยาย ดิจิทัลอันดับที่ 1) และกด OK/Right เพื่อเข้าสู่
- กด Up/Down เพื่อเลือกภาษาคำบรรยายที่คุณต้องการ และกด OK เพื่อยืนยัน
- กด Up/Down เพื่อเลือก Digital subtitle language 2nd (ภาษาคำบรรยายดิจิทัลอันดับที่ 2) และกด OK/ Right เพื่อเข้าสู่
- กด Up/Down เพื่อเลือกภาษาคำบรรยายที่ 2 และกด OK เพื่อยืนยัน
- 5. กด ←เพื่อกลับสู่เมนูก่อนหน้า

#### <u>การเลือกชนิดคำบรรยายบนช่องทีวีดิจิทัล</u>

- กด Ф บนรีโมดคอนโทรล เลือก (3) (All settings) > Channels and inputs > Channels > Subtitle > Subtitle type ((การตั้งค่าทั้งหมด) > ช่องและอินพุด > ช่อง > ค่าบรรยาย > ประเภทคำบรรยาย) และกด OK/ Right เพื่อเข้าสู่
- กด Up/Down เพื่อเลือกประเภทคำบรรยาย และกด OK เพื่อยืนยัน คุณสามารถเลือก Hearing impaired (ผู้ บกพร่องทางการได้ยิน) เพื่อแสดงคำบรรยายสำหรับผู้ บกพร่องทางการได้ยินด้วยภาษาที่คุณเลือก
- 3. กด 🔶 เพื่อกลับสู่เมนูก่อนหน้า

## การใช้เทเลเท็กซ์

#### <u>การเลือกภาษาหน้าการถอดรหัส</u>

- กด Фบนรีโมดคอนโทรล เลือก () (All settings) > Channels and inputs > Channels > Teletext
   > Decoding page language ((การตั้งค่าทั้งหมด) > ข่องและอินพุด > ข่อง > เทเลเท็กข์ > ถอดรหัสภาษา หน้า) และกด OK/Right เพื่อเข้าสู่
- 2. กด Up/Down เพื่อเลือกประเภทภาษาที่เทเลเท็กซ์จะ แสดงขึ้นให้เหมาะสม และกด OK เพื่อยืนยัน
- 3. กด 🗲 เพื่อกลับสู่เมนูก่อนหน้า

#### <u>ภาษาเทเลเท็กซ์แบบดิจิทัล</u>

ในช่องทีวีดิจิทัล คุณอาจเพลิดเพลินกับหน้าเทเลเท็กซ์เริ่มต้น มากมายในภาษาที่ด่างกันดามผู้กระจายสัญญาณ ฟังก์ชันนี้จะ ให้คุณเลือกภาษาที่ใช้ได้เป็นภาษาแรก ซึ่งจะเกี่ยวข้องกับ หน้าเทเลเท็กซ์เริ่มดันที่แตกด่างกัน

 กด Фบนรีโมดคอนโทรล เลือก 3 (All settings) > Channels and inputs > Channels > Teletext > Digital teletext language ((การดั้งค่าทั้งหมด) > ช่องและอินพุด > ช่อง > เทเลเท็กซ์ > ภาษาเทเลเท็กซ์ แบบดิจิทัล) และกด OK/Right เพื่อเข้าสู่

- 2. กด Up/Down เพื่อเลือกภาษา และกด OK เพื่อยืนยัน
- 3. กด 🗲 เพื่อกลับสู่เมนูก่อนหน้า

## ฟังก์ชัน Network Wake Up

(\* ไม่มีในบางรุ่น)

หมายเหตุ: ฟีเจอร์นี้ใช่ได้เฉพาะในโหมด Google TV ฟังก์ชันนี้ให้คุณเปิดทีวีจากโหมด standby ผ่านเครือข่าย หาก ด้องการใช่ฟังก์ชันนี้โปรดดรวจสอบว่า:

- ทีวีของคุณเชื่อมต่อกับเครือข่ายไร้สายภายในบ้านที่มี ประสิทธิภาพ
- ด้วควบคุมที่ต้องการเช่นสมาร์ทโฟนเชื่อมต่อกับเครือข่าย เดียวกับทีวีของคุณ
- แอพพลิเคชั่นที่รองรับฟังก์ชัน network wake up เช่น YouTube ได้รับการติดตั้งลงในด้วควบคุมแล้ว
- สแตนด์บายเครือข่ายถูกตั้งค่าเป็นเปิดในเมนูเครือข่าย และอินเทอร์เน็ต ในโหมด Google TV ให้กด Фบน รีโมดคอนโทรล เลือก I (All settings) > System > Power and energy > Standby Mode > Network standby ((การตั้งค่าทั้งหมด) > ระบบ > แบดเดอรื่และพลังงาน > โหมดสแตนด์บาย > สแตนด์ บายเครือข่าย) และกด OK เพื่อเปิดใช้งาน

เมื่อ TV อยู่ในโหมด network standby คุณสามารถใช้แอพพลิ เคชั่นเพื่อกำหนดค่า TV จากระยะไกลได้

หมายเหตุ: คุณสมบัตินี้จะถูกปิดใช้งานถ้าคุณกดปุ่ม 😃 บน รีโมดคอนโทรลค้างไว้และยืนยันเพื่อปิดทีวี

## การควบคุมอุปกรณ์ภายนอก (CEC)

ใช้ฟังก์ชันนี้เพื่อค้นหาอุปกรณ์ CEC ที่เชื่อมต่อกับ HDMI ในทีวี ของคุณและเปิดใช้งานการเปิดเครื่องอัดโนมัดิและสแตนด์บาย อัดโนมัดิระหว่างทีวีและอุปกรณ์ CEC

#### <u>เปิดหรือปิด CEC</u>

- กด Фบนรีโมดคอนโทรล เลือก (All settings)
   > Channels and inputs > External Inputs
   > External devices control (CEC) ((การตั้งค่า ทั้งหมด) > ข่องและอินพุด > อินพุดภายนอก > การ ควบคุมอุปกรณ์ภายนอก (CEC)) และกด OK เพื่อเข้าสู่
- เลือกตัวเลือก HDMI control (การควบคุม HDMI) และ กด OK เพื่อสลับระหว่างเปิดหรือปิด
- 3. กด ←เพื่อกลับสู่เมนูก่อนหน้า

#### <u>เปิดทีวีให้ชิงก์</u>

เปิดใช้งานทีวีเพื่อเปิดโดยอัดโนมัดิเมื่อคุณเปิดอุปกรณ์ CEC (เช่น DVD) ด้วยรีโมทของอุปกรณ์ กด **OK** เพื่อเปิดเพื่อเปิดใช้ งานพึงก์ชันนี้

## <u>อุปกรณ์สแตนด์บายอยู่ในการชิงค์</u>

ช่วยให้อุปกรณ์ CEC ทั้งหมดเข้าสู่โหมด standby โดย อัตโนมัดิเมื่อคุณปิดทีวีด้วยรีโมททีวี กด **OK** เพื่อเปิดเพื่อเปิด ใช้งานพังก์ชันนี้ หมายเหตุ: ฟังก์ชัน CEC ขึ้นอยู่กับอุปกรณ์ที่เชื่อมด่อและเป็น ไปได้ว่าอุปกรณ์บางอย่างอาจดีความไม่ถูกต้อง เมื่อเชื่อมต่อกับทีวีนี้ ควรศึกษาคู่มือผู้ใช้หรือผู้ผลิด อุปกรณ์ที่มีปัญหาเพื่อขอข้อมูลเพิ่มเดิม

## การใช้ EPG (คู่มือรายการ อิเล็กทรอนิกส์)

EPG เป็นคำแนะนำบนหน้าจอที่แสดงรายการทีวีดิจิทัลดาม กำหนดเวลา คุณสามารถเลือดูโปรแกรม

- กถ Фับนรีโมดคอนโทรล เลือก (३) (All settings) > Channels and inputs > Channels > EPG ((การ ดั้งค่าทั้งหมด) > ช่องและอินพุด > ช่อง > EPG) และ กด OK เพื่อเข้าสู่ หรือกด บับบรีโมดคอนโทรลโดยตรง (ถ้ามี) เมนูแนะนำรายการจะปรากฏขึ้น ซึ่งช่วยให้คุณรับ ข้อมูลเกี่ยวกับรายการปัจจุบันหรือรายการถัดไปที่ก่าลัง เล่นบนแต่ละช่อง เลื่อนดูรายการต่าง ๆ โดยใช้ปุ่ม Up/ Down/Left/Right บนรีโมดคอนโทรล
- ใช้ปุ่มที่เกี่ยวข้องที่แสดงทางด้านข้ายของหน้าจอเพื่อ ดู EPG
  - ตัวกรอง: ตัวกรองโปรแกรมสำหรับรายการทีวีดิจิตอล
    - เลื่อนดูประเภทต่างๆ โดยใช้ปุ่ม Up/Down บน รีโมทคอนโทรล
    - เลือกหนึ่งประเภทขึ้นไปที่คุณต้องการเน้นจากรายการ ประเภท กด OK เพื่อเลือกหรือยกเลิกการเลือก เครื่องหมายถูกจะปรากฏทางด้านข้ายของประเภท เมื่อเลือก
  - รายการกำหนดการ: กด OK เพื่อเข้าสู่ จากนั้น เลือก Schedule reminder (ดั้งเวลาเดือน) หรือ Schedule recording (ดั้งเวลาบันทึก) (ถ้ามี) เพื่อดั้ง ค่าช่อง วันที่ เวลาเดือน และอื่น ๆ
- 3. กด ←เพื่อออกจาก EPG

## ฟังก์ชัน Bluetooth

Bluetooth® เป็นมาตรฐานเทคโนโลยีไร้สายสำหรับการแลก เปลี่ยนข้อมูลในระยะทางสั้น ๆ ระหว่างอุปกรณ์บลูทูธ คุณ สามารถเชื่อมต่ออุปกรณ์เสียงเมาส์หรือคีย์บอร์ดบลูทูธ ผ่าน ทีวีได้

- กด Ф บนรีโมดคอนโทรลเพื่อแสดงแดชบอร์ด เลือก 3 (All settings) > Remotes and accessories ((การ ดังค่าทั้งหมด) > รีโมดและอุปกรณ์เสริม) และกด OK เพื่อ เข้าสู่
- เลือก Pair accessory (จับคู่อุปกรณ์เสริม) และกด OK เพื่อเข้าสู่ ทีวีจะคันหาอุปกรณ์บลูทูธที่อยู่ใกล้เคียงโดย อัดโนมัติ
- เลือกอุปกรณ์ที่พร้อมใช้งานกด OK และปฏิบัติตามคำ แนะนำบนหน้าจอเพื่อเชื่อมต่อ

หมายเหตุ: เทคโนโลยีบลูทูธ (หากมีในทีวีของคุณ) ใช้ ความถี่ 2.4GHz ซึ่งอยู่ใกล้กับจุดเชื่อมต่อ WiFi เราเตอร์หรือเตาไมโครเวฟอาจรบกวนการสตรี มเสียงบลูทูธ หากคุณเผชิญกับการขัดจังหาะ ในการรับสัญญาณเสียงคุณควรรีสตาร์ทอุปกรณ์ บลูทูธของคุณเพื่อค้นหาความถี่ที่มีสัญญาณ รบกวนน้อยลงและหากคุณยังคงประสบปัญหาอยู่ คุณควรเข้าใกล้ที่วีมากขึ้นหรือเพิ่มพื้นที่ระหว่างทีวี และแหล่งที่มาของสัญญาณรบกวน

เครื่องหมายคำและโลโก้ Bluetooth® เป็นเครื่องหมายการค้า จดทะเบียนของ Bluetooth SIG, Inc. และการใช้เครื่องหมาย ดังกล่าวโดย TTE Corporation อยู่ภายใต้ใบอนุญาด เครื่องหมายการค้าและชื่อทางการค้าอื่น ๆ เป็นของเจ้าของที่ เกี่ยวข้อง

## การเลื่อนเวลา

(\* ใช้งานได้ตามเวอร์ชั่นซอฟต์แวร์)

ช่วยให้คุณสามารถหยุดชั่วคราวกรอไปข้างหน้าและย้อนกลับ รายการทีวีสดดังนั้นคุณจะไม่พลาดส่วนใดส่วนหนึ่งของรายการ โปรดของคุณ ก่อนใช้พึงก์ชันนี้ให้เชื่อมต่อไดรฟ์ USB เข้ากับ ทีวีก่อน ในครั้งแรกคุณควรตั้งค่าดิสก์สำหรับไดรฟ์ USB ให้ เสร็จสมบูรณ์

กด ✿ บนรีโมดคอนโทรล เลือก ऄ (All settings) > Channels and inputs > Channels > Time shift ((การตั้งค่าทั้งหมด) > ข่องและอินพุด > ข่อง > การเลื่อน เวลา) และกด OK เพื่อเปิดใช้งาน จากนั้นออกจากโหมด TV กด ☴ เพื่อแสดงแถบการตั้งค่าด่วน ใช้ Left/Right เพื่อ เลือก Time shift (การเลือนเวลา) และกด OK เพื่อเข้าสู่

- ทำตามคำแนะนำบนหน้าจอเพื่อทำการตั้งค่าดิสก์หากคุณ ใช้พังก์ชันการเลื่อนเวลาเป็นครั้งแรก
- หลังจากตั้งค่าดิสก์เสร็จแล้ว ฟังก์ชันการเลื่อนเวลาจะเริ่ม ขึ้น และเมนูการเลื่อนเวลาจะปรากฏบนหน้าจอ
- เมื่อเมนูการเลื่อนเวลาหายไปและเหลือเพียงช่วงเวลาของ การเลื่อนเวลาเท่านั้นบนหน้าจอ คุณสามารถกด OK เพื่อ เรียกเมนูการเลื่อนเวลาและดำเนินการดามข้อความที่แสดง บนหน้าจอ
- 4. เลือก บนหน้าจอเพื่อหยุดการเปลี่ยนเวลาและออก

#### หมายเหตุ:

- คุณสมบัตินี้ใช้ได้เฉพาะกับช่องดิจิตัลเท่านั้น
- ก่อนที่คุณจะเสียบไดรฟ์ USB เข้ากับทีวีตรวจสอบให้แน่ใจ ว่าคุณได้สำรองข้อมูลในไดรฟ์แล้วเพื่อหลีกเลี่ยงความผิด ปกติที่ไม่คาดคิดและข้อมูลสูญหาย
- เราขอแนะนำให้คุณใช้ไดรฟ์ USB ที่มีพื้นที่ว่างอย่างน้อย 1GB และความเร็วดิสก์เร็วกว่า 5.0MB/วินาที
- ยิ่งมีพื้นที่ว่างในไดรฟ์ USB ใหญ่ขึ้นสำหรับการเลื่อนเวลา ความยาวในการบันทึกก็จะยิ่งนานขึ้น

## PVR (เครื่องบันทึกวิดีโอส่วนบุคคล)

(\* ใช้งานได้ตามเวอร์ชั่นซอฟต์แวร์)

เพื่อให้คุณบันทึกรายการทีวีที่คุณชื่นชอบ ก่อนใช่พึงก์ชันนี้ให้ เชื่อมต่อไดรฟ์ USB เข้ากับทีวีก่อน

- หมายเหตุ: คุณสมบัตินี้มีให้เฉพาะในผลิดภัณฑ์บางรุ่นเท่านั้น และเนื่องจากข่อจ่ากัดของเครือข่ายทีวีและข่อ กำหนดทางเทคนิดของบางประเทศ อาจไม่มีใน ผลิตภัณฑ์หรือไม่สามารถติดตั้งใต้ คุณสมบัติอาจ ถูกบล็อกโดยเครือข่ายทีวีเนื่องจากการป้องกัน ลิขสิทธิ์ (เนื้อหา HD หรือการป้องกันการบันทึก)
- กด Ф บนรีโมดคอนโทรล เลือก (2) (All settings) > Channels and inputs > Channels > PVR ((การตั้ง ค่าทั้งหมด) > ช่องและอินพุด > ช่อง > PVR) จากนั้นกด OK/Right เพื่อเข้าสู่
- เลือก Record (การบันทึก) และกด OK เพื่อยืนยัน จะเริ่ม บันทึกโดยอัดโนมัติ
- เลือกปุ่มสีน้ำเงินบนหน้าจอเพื่อเข้าถึงการดั้งค่าและใช้ Up/Down/Left/Right เพื่อปรับระยะเวลาการบันทึก
- เลือก บนหน้าจอเพื่อหยุดการบันทึกด้วยดนเอง ไฟล์ ที่บันทึกจะถูกบันทึกไว้ ในปกติการบันทึกจะหยุดโดย อัตโนมัดิเมื่อหมดระยะเวลาการบันทึก
- 5. ในการบันทึก แผงขนาดเล็ก PVR จะแสดงบนหน้าจอเพื่อ ระบุความคืบหน้าในการบันทึก
- หากต้องการรับชมรายการที่บันทึกไว้ ให้ออกจากโหมด PVR ก่อน จากนั้นกด ♥ บนรีโมดคอนโทรลและเลือก
   (All settings) > Channels and inputs > Channels > PVR > PVR list ((การตั้งค่าทั้งหมด) > ช่องและอินพุด > ช่อง > PVR > รายการ PVR) และกด OK เพื่อเข่าสู่ เลือกไฟล์บันทึกที่เกี่ยวข้องและกด OK เพื่อ เล่น (เช่นเดียวกัน ถ้าหากคุณบันทึกรายการวิทยุดิจิดอล)

#### หมายเหตุ:

- คุณสมบัตินี้ใช้ได้เฉพาะกับช่องสัญญาณดิจิดัลที่ไม่ได้เข้า รหัสเท่านั้น
- หากคุณเชื่อมต่อไดรฟ์ USB เข้ากับทีวีดรวจสอบให้แน่ใจ
   ว่าคุณได้สำรองข้อมูลไว้ในไดรฟ์เพื่อหลึกเลี่ยงการสูญหาย
   ของข้อมูลสำคัญของคุณเนื่องจากความผิดปกติที่คาดไม่
   ถึง
- ยิ่งหน่วยความจำคงเหลือในไดรฟ์ USB มีขนาดใหญ่สำหรับ
   ฟังก์ชัน PVR มากเท่าไหร่ความยาวในการบันทึกก็จะยิ่ง
   นานมากขึ้นเท่านั้น
- หากคุณต้องการเปลี่ยนช่องหรือแหล่งสัญญาณระหว่างการ บันทึก ให้จัดเก็บข้อมูลการบันทึกก่อนที่จะเปลี่ยนช่องหรือ แหล่งสัญญาณ
- ทีวีไม่สามารถเล่นไฟล์ได้ดามปกติหากพารามิเดอร์ของ ไฟล์เกินขีด จำกัด ของระบบไม่รองรับรูปแบบไฟล์ไฟล์เสีย หายหรือ ไม่สามารถถอดรหัสไฟล์ได้
- อย่าถอดไดร์ฟ USB ขณะที่ระบบกำลังอ่านไฟล์หรือส่ง
   ข้อมูล มิฉะนั้นระบบหรือไดร์ฟอาจเสียหายได้

## MagiConnect

MagiConnect เดิมชื่อ T-Cast ให้คุณเพลิดเพลินกับวิดีโอ มากมาย แอปพลิเคชั่นมากมาย และแบ่งบันเนื้อหาที่ยอดเยี่ยม บนหน้าจอขนาดใหญ่ นอกจากนี้ยังช่วยให้คุณสามารถเปลี่ยน อุปกรณ์อัจฉริยะให้เป็นรีโมทคอนโทรลที่มีความชับซ้อนซึ่ง มีคุณสมบัติมากกว่ารีโมทคอนโทรลของที่วีปกดิ และให้คุณ สามารถควบคุมทีวีของคุณผ่านอุปกรณ์อัจฉริยะของคุณ

ปฏิบัติดามคำแนะนำบนหน้าจอ เพื่อสแกน QR โค้ด บนหน้าจอ ทีวีและดาวน์โหลด MagiConnect

หมายเหดุ: ตรวจสอบให้แน่ใจว่าอุปกรณ์อัจฉริยะและทีวีของ คุณเชื่อมด่อในสัญญาณ LAN เดียวกัน (เครือข่าย ท้องถิ่น) หรือส่วนเครือข่ายเดียวกับที่ใช้ฟังก์ชัน TV remote

## การคืนค่าโรงงาน

ให้คุณคืนค่าทีวีเป็นการตั้งค่าเริ่มต้นจากโรงงาน

- กด Ф บนรีโมดคอนโทรลเพื่อแสดงแดชบอร์ด เลือก
   (All settings) > System > About > Reset > Factory reset ((การดั้งค่าทั้งหมด) > ระบบ > เกี่ยว กับ > รีเซ็ด > รีเซ็ดเป็นค่าจากโรงงาน) และกด OK เพื่อ เข้าไป
- ເລือก ดัวเลือก Factory reset (รีเซ็ตเป็นค่าจากโรงงาน) ແล้วกด OK เพื่อเข้าสู่ จากนั้นเลือก Erase everything (ลบทุกอย่าง) แล้วกด OK เพื่อยืนยัน
- ป้อนรหัสผ่านที่คุณตั้งไว้หรือ PIN ตามข้อความแจ้ง อัตโนมัดิบนหน้าจอ
- 4. เลือก OK และกด OK เพื่อยืนยัน
- 5. ผู้ช่วยการตั้งค่าเริ่มตันจะปรากฏขึ้น ทำตามคำแนะนำใน ส่วนการตั้งค่าเริ่มตัน

## การตั้งค่า Netflix

Netflix ให้บริการภาพยนตร์และรายการทีวีที่นิยมโดยทั่วโลก ผ่านอินเทอร์เน็ต Netflix มีให้บริการในบางประเทศและต้อง เป็นสมาชิกแบบถาวรอีกด้วย ดูข้อมูลเพิ่มเดิมได้ที่ www. netflix.com <http://www.netflix.com/>

หมายเหตุ: คุณสามารถเข้าถึง Netflix ได้โดยตรงด้วยการกด ปุ่ม NETFLIX บนรีโมทคอนโทรล

## รหัสผ่านในการควบคุมโดยผู้ปกครอง

- ดั้งรหัสผ่านในเมนู 🏵 (All settings) > System > Lock ((การดั้งค่าทั้งหมด) > ระบบ > ล็อค)
- รหัสผ่านขั้นสูงคือ 0423 หากคุณลืมรหัสของคุณให้ป้อนรหัส ผ่านขั้นสูงเพื่อแทนที่รหัสที่มีอยู่

## การใช้การควบคุมทีวีแบบแฮนด์ฟรีด้วย เสียง

หมายเหตุ: ฟีเจอร์นี้ใช่ได้เฉพาะในโหมด Google TV

ก่อนใช้งานการควบคุมด้วยเสียง โปรดเชื่อมต่อทีวีเข้ากับเครือ ข่ายและตรวจสอบให้แน่ใจว่าสามารถเข้าถึงเว็บไซต์ Google แล้ว จากนั้นทำตามขั้นดอนด้านล่างเพื่อเข้าใช้

- เปิดสวิดช์ MIC ที่ดิดดั้งบนดัวเครื่อง (อยู่ถัดจากปุ่ม power) ก่อนที่จะใช้ฟังก์ชันนี้
- 2. ในโหมด Google TV กดปุ่ม Google Assistant บนรีโมท ของคุณ
- 3. เลือก ``ใช่ ฉันอยู่″
- 4. พูดว่า "โอเค Google" หรือ "เฮ้ Google" เพื่อเปิดใช้งาน

#### หมายเหตุ:

- ความพร้อมใช้งานของการควบคุมด้วยเสียง ขึ้นอยู่กับ ภูมิภาค/ประเทศ/ภาษาและรุ่นทีวีของคุณ สำหรับราย ละเอียดโปรดสอบถามด้วแทนจำหน่ายในพื้นที่ของคุณ
- ด้องมีสภาพแวดล้อมที่เงียบเพื่อให้ประสิทธิภาพใช่งานได้ดี
   ยิ่งขึ้น ระยะห่างที่แนะนำสำหรับการใช้การควบคุมด้วยเสียง
   ของ TV แบบแฮนด์ฟรีคือภายใน 2 เมตรจากหน้า TV
- ปิดสวิตช์ MIC หากคุณไม่ได้ใช้งาน
- การใช้พลังงานขณะสแดนด์บายจะเพิ่มขึ้นเนื่องจาก ไมโครโฟนจะรับฟังอยู่เสมอเมื่อเปิดใช้งาน Google Assistant หรือการควบคุมด้วยเสียงพร้อมไมโครโฟน

## ภาพหลายมิติ

ให้คุณเพลิดเพลินกับรายการต่าง ๆ กับครอบครัวของคุณบนทีวี เครื่องเดียวในเวลาเดียวกัน

ฟังก์ขัน multi visual ถูกเปิดใช้งานโดยค่าเริ่มตัน ในการใช้ ฟังก์ขันนี้ ตรวจสอบให้แน่ใจว่าโทรศัพท์ของคุณเป็นระบบ Android OS และ WiFi บนโทรศัพท์เปิดอยู่ จากนั้นทำตามขั้น ดอนด้านล่างเพื่อดำเนินการ

- กด 🍄 บนรีโมดคอนโทรล เลือก 🕄 (All settings) > Network and Internet > Wi-Fi ((การตั้งค่าทั้งหมด) > เครือข่ายและอินเทอร์เน็ต > Wi-Fi) และกด OK เพื่อ เปิดใช้งาน
- 2. หากต้องการเข้าสู่คุณสมบัติ ให้กด 七 บนรีโมทคอนโทรล เลือก Multi Visual (ภาพหลายมิติ) จากนั้นเลือกโหมด การแสดงผลที่คุณต้องการ และกด OK เพื่อเชื่อมต่อ
- เปิดใช้งานฟังก์ชัน cast screen บนโทรศัพท์ของคุณและ เลือกชื่อทีวีที่คุณต้องการเชื่อมต่อในรายการคันหา
- 4. ในครั้งแรก ขึ้นอยู่กับประเภทของโทรศัพท์ ซึ่งมีสอง สถานการณ์ที่จะเป็นไปได้: 1) ข้อความเชิญปรากฏขึ้น เลือก "Accept" ("ยอมรับ") แล้วกด OK เพื่อเชื่อมต่อ 2) ป้อนรหัส PIN ที่ถูกต้องเพื่อเชื่อมต่อตามข้อความ PIN ที่ ขึ้นบนโทรศัพท์
- หากต้องการออกจากพังก์ขัน multi visual ให้กด ← เพื่อ แสดงกล่องโด้ดอบ จากนั้นเลือก OK และกด OK เพื่อ ยืนยัน

#### หมายเหตุ:

- ฟีเจอร์นี้ไม่พร้อมใช้งานในกรณีดังต่อไปนี้:
  - a) เมื่อทีวีอยู่ใน Netflix หรือ Media Player
  - b) หากวิดีโอจากโทรศัพท์/DTV มีสัญญาณรบกวน
- c) เมื่อความจุของการถอดรหัสวิดีโอที่ต้องการมากกว่า 4K 60Hz
- เมื่ออยู่ในโหมด full screen ขึ้นอยู่กับความเข้ากันได้ของ แอปของบุคคลที่สาม อาจทำให้ไม่สามารถย้อนกลับไปยัง มุมมองแบบคู่ได้
- สามารถใช่ได้กับโทรศัพท์หลายเครื่อง เมื่ออยู่ในโหมด dual view ให้ใช้ Left/Right เพื่อย้ายโฟกัสไปที่มุมมอง ทีวี จากนั้นจึงเชื่อมต่อการส่งหน้าจอจากโทรศัพท์อีกเครื่อง หนึ่งไปยังทีวี
- หากต้องการตรวจสอบรายการประวัติทั้งหมดที่มี ให้เลือก
   (All settings) > System > Multi visual settings > Connection list ((การตั้งค่าทั้งหมด) > ระบบ > การตั้งค่าภาพหลายภาพ > รายการการเชื่อมต่อ) และกด OK เพื่อเข้าไป

## Apple AirPlay ແລະ HomeKit

#### (\* ไม่มีในบางรุ่น)

แชร์คอนเทนด์แบบไร้สายกับทีวีของคุณโดยใช้ AirPlay และ ควบคุมทีวีของคุณโดยใช้แอพ Home บน iPhone, iPad หรือ Mac ของคุณ คุณสามารถดั้งค่า AirPlay และ HomeKit ได้ทุก เมื่อในเมนูการตั้งค่า

ฟังก์ชันนี้เปิดใช้งานโดยค่าเริ่มต้น ในการใช้ฟังก์ชัน ดรวจสอบ ให้แน่ใจว่า iPhone, iPad หรือ Mac ของคุณเป็นอุปกรณ์ iOS หรือ iPadOS และ WiFi บนอุปกรณ์ iOS หรือ iPadOS เปิดอยู่ จากนั้นทำตามขั้นดอนด้านล่างเพื่อดำเนินการ

- กด Ф บนรีโมดคอนโทรล เลือก (2) (All settings) > System > AirPlay and HomeKit Settings > Apple AirPlay and HomeKit ((การตั้งค่าหังหมด) > ระบบ > การตั้งค่า AirPlay และ HomeKit > Apple AirPlay และ HomeKit) และกด OK เพื่อเข้าสู่ หรือกด ⊂ บนรีโมด คอนโทรล (ถ้ามี) จากนั้นเลือก AirPlay > AirPlay and HomeKit Settings (AirPlay > การตั้งค่า AirPlay และ HomeKit) และกด OK เพื่อเข้าสู่
- กด Up/Down เพื่อเลือกรายการที่ต้องการและกด OK เพื่อ เข้าสู่เมนูย่อยที่เกี่ยวข้อง
- 3. กด ←เพื่อกลับไปยังเมนูก่อนหน้า
- ในการใช้งานครั้งแรก ให้เปิดใช้งานฟังก์ชัน screen mirroring บน iPhone, iPad หรือ Mac แล้วเลือกชื่อทีวีที่ คุณด้องการเชื่อมด่อในรายการคันหา
- หากรหัส AirPlay ปรากฏบนหน้าจอทีวีของคุณ ให้ป้อนรหัส บนอุปกรณ์ iOS หรือ iPadOS ของคุณ
- หากต้องการหยุดใช้งานฟังก์ชันการมิเรอร์บนอุปกรณ์ iOS หรือ iPadOS ของคุณ ให้เปิดศูนย์ควบคุม แดะการมิเรอร์หน้า จอ จากนั้นแดะหยุดการมิเรอร์

#### หมายเหตุ:

หากคุณปิด WiFi อยู่ ให้กด ✿ บนรีโมตคอนโทรล เลือก
 (All settings) > Network and Internet >
 Wi-Fi ((การตั้งค่าทั้งหมด) > เครือข่ายและอินเทอร์เน็ต >
 Wi-Fi) และกด OK เพื่อเปิดใช้งาน

- หากต้องการปิดใช่งานคุณสมบัตินี้ ให้เลือก ( (All settings) > System > AirPlay and HomeKit Settings > Apple AirPlay and HomeKit > AirPlay ((การตั้งค่าทั้งหมด) > ระบบ > การตั้งค่า AirPlay และ HomeKit > Apple AirPlay และ HomeKit > AirPlay และ HomeKit > A
- Apple, AirPlay, HomeKit และ Siri เป็น เครื่องหมายการค้าของ Apple Inc. ซึ่งจดทะเบียนใน สหรัฐอเมริกาและประเทศและภูมิภาคอื่น ๆ
- หากต้องการใช้ AirPlay และ HomeKit กับสมาร์ททีวี Pro นี้ แนะนำให้ใช้ iOS, iPadOS หรือ macOS เวอร์ขันล่าสุด

## อัตราการรีเฟรชทีวี

อัตราการรีเฟรชที่เปลี่ยนแปลงได้เป็นคุณสมบัติที่จะช่วยให้การ เล่นเกมราบรื่นและกำจัดปัญหาหน้าจอขาดกระตุก อัตราการ รีเฟรชสามารถเปลี่ยนแปลงแบบไดนามิกได้ถึง 144 เฮิร์ทซ์ (หมายเหตุ : ในการใช้ฟังก์ชันนี้ เกมมาสเตอร์จะต้องตั้งค่า เป็นอัตโนมัติหรือเปิด

คุณสมบัตินี้ใช้งานได้เฉพาะภายใด้แหล่งที่มาของ HDMI1, HDMI2, HDMI3 หรือ HDMI4 เท่านั้น (จำนวนช่องด่อ HDMI บนทีวีจะแดกด่างกันไปดามรุ่นทีวี)

#### หมายเหตุ:

- 4K@144Hz ใช้งานได้บน HDMI1 และ HDMI 2 (ไม่มีให้ บริการในทุกรุ่น) การ์ดกราฟิกสำหรับพีซีจะต้องมี output 144Hz ได้ โปรดตรวจสอบข้อกำหนดกราฟิกการ์ดของคุณ
- 4K@120Hz ใช้งานได้บน HDMI1 และ HDMI2
- คุณต้องดรวจสอบให้แน่ใจว่าเครื่องเกมคอนโซลหรือ PC ของคุณรองรับอัดราการรีเฟรชทีวีและคุณอาจต้องดรวจ สอบการตั้งค่าคอนโซลเกมของคุณเพื่อเปิดใช้งานพึงก์ชัน นี้
- เกม/เนื้อหาจะต้องรองรับอัดราการรีเฟรชทีวีและคุณอาจ ด้องดรวจสอบการตั้งค่าภายในเกมด้วย

## ฟิลเตอร์แสงสีฟ้า

(\* ไม่มีในบางรุ่น)

ช่วยลดปริมาณแสงสีฟ้าที่ปล่อยออกมาจากหน้าจอซึ่งสามารถ ลดความเมื่อยล้าที่เกิดจากการดูหน้าจอ

- กด Ф บนรีโมดคอนโทรลเพื่อแสดงแดชบอร์ด เลือก Picture > Eye Health Protection (ภาพ > การ ปกป้องสุขภาพดวงดา) และกด OK/Right เพื่อเข้าสู่
- เลือกตัวเลือก Blue Light Filter (ฟิลเตอร์แสงสีฟ้า) แล้วกด OK เพื่อสลับระหว่างเปิดหรือปิด

#### หมายเหตุ:

- หลังจากดูทีวีเป็นเวลาครึ่งชั่วโมง โปรดลุกออกจากทีวีและ พักสายดาของคุณ
- สำหรับการพักผ่อน โปรดมองไปไกลๆเพื่อปรับกล้ามเนื้อ
   ยึดเลนส์ของดวงดาเพื่อหลีกเลี่ยงอาการปวดตา
- โปรดสร้างนิสัยที่ดีในการบริหารตาเพื่อปกป้องสายตาและ ป้องกันสายตาสั้น

## ปัญหาและแนวทางแก้ไข

หมายเหตุ: ปัญหาและแนวทางแก้ไข 1 ถึง 2 มีไว้สำหรับทีวีรุ่นที่มีพึงก์ชั่นเครือข่ายดังนั้นผู้ใช้ทีวีรุ่นที่ไม่เชื่อมต่อสามารถเพิกเฉย ได้

#### 1. ไม่สามารถเชื่อมโยงไปยังเครือข่าย

- ดรวจสอบว่าทีวีของคุณเชื่อมต่อกับเครือข่ายหรือไม่
- รีบูตทีวีของคุณ
- ปรึกษาผู้ให้บริการอินเทอร์เน็ตของคุณเพื่อยืนยันว่ารองรับ การเข้าถึงเราเดอร์ของคุณหรือไม่ โปรดดูคู่มีอการใช้งาน เราเดอร์ของคุณและเปิดใช้งานฟังก์ชัน DHCP หลังจาก เชื่อมโยงเครือข่ายกับทีวีของคุณ
- ดรวจสอบให้แน่ใจว่าทีวีของคุณเชื่อมต่อกับเราเดอร์และ ดรวจสอบว่าเราเดอร์ของคุณเปิดอยู่ ดรวจสอบว่าเราเดอร์ หรือโมเด็มของคุณมีการเชื่อมต่ออินเทอร์เน็ดและตรวจ สอบสายอีเธอร์เน็ดหรือแบบไร้สายของคุณว่ามีการเชื่อม ต่อที่อยู่ในสถานะดีหรือไม่ ทดสอบการเชื่อมต่อกับ คอมพิวเตอร์เพื่อให้แน่ใจว่าใช่ได้หรือไม่ หากปัญหายังคง มีอยู่โปรดติดต่อฝ่ายบริการลูกค้า
- ดรว<sup>°</sup>สอบว่าเวลาของระบบที้วีถูกต้องหรือไม่ บางครั้ง
   เวลาของระบบทีวีจะชิงโครไนซ์กับเวลาที่ไม่ถูกต้องจาก
   สัญญาณออกอากาศที่ผิดปกดิ ในกรณีนี้โปรดตั้งระบบเวลา
   ด้วยดนเอง

#### 2. ไม่สามารถเล่นวิดีโอได้อย่างราบรื่น

- วิดีโอจากแฟลชไดรฟ์ USB ของคุณ อาจเกิดจากการส่ง ข้อมูลที่ผิดปกติหรือเครื่องทีวีไม่รองรับรหัสไฟล์รูปแบบนี้
- วิดีโอที่ดาวน์โหลดจากอินเทอร์เน็ตหรือวิดีโอออ<sup>ั</sup>นไลน์
  - อาจเกิดจากแบนด์วิดท์ของเครือข่ายของคุณต่ำลง ต้อง ใช้ความเร็วเครือข่ายสูงในการจัดการวิดีโอออนไลน์
  - b. เวลาการใช้อินเทอร์เน็ตสูงสุดอาจส่งผลต่อแบนด์วิดท์
  - C. ตรวจสอบว่ามีคอมพิวเตอร์เครื่องอื่น ๆ ในเครือข่าย เดียวกันหรือไม่เนื่องจากอาจใช้แบนด์วิดท์จนหมด โดย เฉพาะอย่างยิ่งหากกำลังดาวน์โหลดหรือเล่นวิดีโอ ออนไลน์
  - อาจไม่ใช่เป็นปัญหาของทีวีหรือเครือข่ายของคุณ แต่ เป็นวิดีโอที่อาจไม่ราบรื่นเองก็เป็นได้
- เมื่อเชื่อมต่อฮาร์ดไดรฟ์แบบพกพาสองตัวกับทีวีใน เวลาเดียวกันจะไม่มีการตอบสนองได้ในบางครั้ง
  - ฮาร์ดไดรฟ์แบบพกพาทั้งหมดใช้พลังงานมากซึ่งอาจส่ง
     ผลให้เกิดปัญหาในการจ่ายไฟ ขอแนะนำให้ใส่ฮาร์ดไดรฟ์
     เพียงด้วเดียวหรือฮาร์ดไดรฟ์แบบพกพาที่ใช้พลังงานด่ำ
- วิดีโอจากฮาร์ดไดรฟ์แบบพกพา (USB) กำลังเล่น โดยไม่มีเสียง
  - เครื่องเล่นทีวีไม่รองรับรูปแบบเสียงของวิดีโอในฮาร์ดไดรฟ์ แบบพกพาของคุณ

#### 5. วิดีโอบางรายการไม่สามารถเล่นได้

 ทีวีอาจไม่รองรับรูปแบบของวิดีโอบางอัน โดยเฉพาะวิดีโอ ที่ถ่ายด้วยกล้องบางประเภทเพราะโดยทั่วไปรูปแบบส่วนดัว เหล่านี้จะไม่สามารถใช้ร่วมกับทีวีได้

#### 6. วิดีโอหยุดเล่นกลางคัน

- ความผิดพลาดอาจเกิดขึ้นเมื่อมีการคัดลอกหรือบีบอัดวิดีโอ ดังนั้นจึงอาจหยุดเล่นโดยอัตโนมัติระหว่างการเล่น
- 7. ฉันควรใส่ใจอะไรบ้างเมื่อทำการอัปเดตชอฟต์แวร์
  - ไม่มีการตัดไฟเมื่ออัปเดตซอฟต์แวร์
  - หลีกเลี่ยงการดำเนินการใด ๆ กับรีโมทคอนโทรลของคุณ เมื่อทำการอัพเดดซอฟด์แวร์
  - ขึ้นอยู่กับความเร็วในการเชื่อมต่ออินเทอร์เน็ตของคุณ กระบวนการอัปเดตซอฟต์แวร์อาจใช้เวลานาน
- ไม่มีการเปลี่ยนแปลงที่ชัดเจนของอินเทอร์เฟชทีวี หลังจากอัปเดตชอฟต์แวร์
  - ภายใต้เงื่อนไขบางประการการอัปเดดซอฟด์แวร์อาจไม่ได้ อัปเดดหรือเพิ่มฟังก์ชันใหม่เพ้ยงเท่านั้น แต่ยังช่วยปรับปรุง ประสิทธิภาพของเครื่องทีวีโดยไม่มีการเปลี่ยนแปลงอินเท อร์เฟชที่แดกด่างกัน นอกจากนี้อาจไม่มีการเปลี่ยนแปลง อินเทอร์เฟชผู้ใช้เลย

#### ฉันควรทำอย่างไรเมื่อกระบวนการอัปเดดชอฟต์แวร์ หยุดลงเนื่องจากปิดเครื่องกะทันหัน

 หากคุณทำการอัปเดดซอฟด์แวร์ด้วย USB อย่าดึงไดรฟ์ USB ออกจากทีวีของคุณและรีสตาร์ททีวีเพื่อทำการอัปเดด ซอฟด์แวร์ต่อไป หากคุณทำการอัปเดดชอฟด์แวร์โดยเครือ ข่ายให้รีสดาร์ททีวีของคุณและตรวจสอบว่าทำงานได้ถูก ด้องหรือไม่

#### 10.เมื่อเสียบอุปกรณ์ USB เข้ากับทีวีล่วงหน้าฉันได้รับ แจ้งว่าไม่พบอุปกรณ์ USB หลังจากที่ฉันเข้าถึงสื่อ และทำไมถึงเกิดขึ้นแบบนี้?

 อาจมีสิ่งผิดปกดิเกิดขึ้นกับฮาร์ดไดรฟ์แบบพกพาของคุณ เสียหายหรือมีแรงดันไฟฟ้าด่ำเกินไป ขอแนะนำให้จัดหา แหล่งจ่ายไฟเพิ่มเดิมให้กับฮาร์ดไดรฟ์

#### 11.เครื่องอาจไม่รู้จักอุปกรณ์ท่าจากภายนอก

 อุปกรณ์ภายนอกบางอย่าง (เช่นเว็บแคม,สมาร์ท โฟน,แท็บเล็ต,อุปกรณ์เล่นเกมและอะแดปเตอร์ไร้สาย ภายนอก) อาจเข้ากันไม่ได้กับทีวีและไม่รองรับฟังก์ชันบาง อย่าง (จอแสดงผลไร้สาย, การควบคุมท่าทาง, การจดจำ ใบหน้ว, ถ้ามี) โปรดลองอุปกรณ์ที่คล้ายกัน หากไม่ได้ผล โปรดดิดต่อตัวแทนจำหน่ายในพื้นที่ของคุณ

#### 12.การคันหาด้วยเสียงไม่ทำงาน

- ดรวจสอบว่ารีโมทคอนโทรลของคุณจับคู่กับทีวีของคุณ สำเร็จหรือไม่
- ตรวจสอบว่าการดั้งค่าภาษาถูกต้องหรือไม่
- ดรวจสอบว่าเชิร์ฟเวอร์ของ Google พร้อมใช้งานและ เสถียรหรือไม่

## การแก้ไขปัญหา

บ้ญหาส่วนใหญ่ที่คุณพบกับทีวีของคุณสามารถแก้ไขได้โดยดูรายการการแก้ไขบัญหาต่อไปนี้

#### ไม่มีภาพไม่มีเสียง

- 1. ตรวจสอบว่าฟิวส์หรือเบรกเกอร์ทำงานหรือไม่
- เสียบอุปกรณ์ไฟฟ้าอื่นเข้ากับเด้าเสียบเพื่อให้แน่ใจว่าใช้ งานได้หรือเปิดอยู่
- ปลั๊กไฟเสียบไม่ดี
- 4. ตรวจสอบแหล่งสัญญาณ

#### ไม่มีสื

- **1.** เปลี่ยนระบบสี
- ปรับความอิ่มตัวของสี
- 3. ลองช่องอื่น อาจได้รับโปรแกรมขาว ดำ

#### รีโมทคอนโทรลไม่ทำงาน

- เปลี่ยนแบตเตอรี่
- 2. ติดตั้งแบตเตอรี่ไม่ถูกต้อง

#### ไม่มีภาพแต่เสียงปกติ

- 1. ปรับความสว่างและความคมชัด
- 2. อาจเกิดความลัมเหลวในการออกอากาศ

#### ภาพปกติแต่ไม่มีเสียง

- 1. กดปุ่ม VOL+ เพื่อเพิ่มระดับเสียง
- ดั้งระดับเสียงเป็นปิดเสียง กดปุ่ม VOL+ เพื่อให้เสียงกลับ มาดังอีกครั้ง
- 3. เปลี่ยนระบบเสียง
- 4. อาจเกิดความล้มเหลวในการออกอากาศ

#### ภาพกระเพื่อมไม่เป็นระเบียบ

มักเกิดจากการรบกวนในพื้นที่เช่นรถยนต์โคมไฟเดย่ไลท์และ ไดร์เป้าผม ปรับเสาอากาศเพื่อลดการรบกวน

#### จุดที่เต็มไปด้วยหิมะและสิ่งรบกวน

หากเสาอากาศดั้งอยู่ในบริเวณขอบของสัญญาณโทรทัศน์ที่ สัญญาณอ่อนภาพอาจจะบิดเบียนไปเล็กน้อย เมื่อสัญญาณ อ่อนมากอาจจำเป็นต้องดิดดั้งเสาอากาศพิเศษเพื่อปรับปรุงการ รับสัญญาณ

- 1. ปรับดำแหน่งและแนวของเสาอากาศในร่ม/กลางแจ้ง
- 2. ตรวจสอบการเชื่อมต่อของเสาอากาศ
- 3. ปรับช่องอย่างรอบคอบ
- 4. ลองช่องอื่น อาจเกิดความลัมเหลวในการออกอากาศ

#### การติดไฟ

จุดดำหรือเส้นแนวนอนปรากฏขึ้นหรือภาพกระพือปีกหรือลอย ซึ่งมักเกิดจากสัญญาณรบกวนจากระบบจุดระเบิดในรถยนต์ หลอดไฟนีออนสว่านไฟฟ้าหรือเครื่องใช้ไฟฟ้าอื่น ๆ

#### ภาพเงา

เกิดจากสัญญาณโทรทัศน์ตามสองเส้นทาง เส้นทางหนึ่งคือ ทางตรงอีกทางหนึ่งสะท้อนจากอาคารสูงเนินเขาหรือวัตถุ อื่น ๆ การเปลี่ยนทิศทางหรือดำแหน่งของเสาอากาศอาจช่วย ปรับปรุงการรับสัญญาณ

#### สัญญาณรบกวนความถึ่วิทยุ

การรบกวนนี้ก่อให้เกิดระลอกคลื่นหรือเส้นทแยงมุมและในบาง กรณีการสูญเสียความเปรียบต่างในภาพ คันหาวิธีการลบแหล่ง สัญญาณรบกวนวิทยุ

\* เพื่อให้คุณได้รับประสบการณ์การรับชมที่ดีขึ้นโปรดนำป้าย ทั้งหมดออกจากแผงด้านหน้าของทีวีและหน้าจอก่อนใช้งาน

## คำชี้แจงทางกฎหมาย

[คำขี้แจงทางกฎหมาย] ของ TCL - ผู้ผลิตเครื่องรับโทรทัศน์นี้

เนื่องจากความสามารถที่หลากหลายของผลิตภัณฑ์ที่มีในสมา ร์ททีวี - แอพพลิเคชั่นและบริการบางอย่างอาจไม่พร้อมใช้งาน ในทุกอุปกรณ์หรือในบางพื้นที่ คุณสมบัติบางอย่างในสมาร์ททีวี อาจต่องใช้อุปกรณ์ต่อพ่วงเพิ่มเติมหรืออาจเสียค่าธรรมเนียม สมาชิกที่แยกออกจากตัวอุปกรณ์อีกที โปรดดูเว็บไซต์ของเรา สำหรับข้อมูลเพิ่มเติมเกี่ยวกับข้อมูลอุปกรณ์เฉพาะและตรวจ สอบเนื้อหาที่สามารถดูได้ บริการและความพร้อมใช้งานของ เนื้อหาผ้านสมาร์ททีวี อาจมีการเปลี่ยนแปลงเป็นครั้งคราวโดย ไม่ต้องแจ้งให้ทราบล่วงหน้า

เนื้อหาและบริการทั้งหมดที่เข้าถึงได้ผ่านอุปกรณ์นี้เป็นของ บุคคลที่สามและได้รับการคุ้มครองตามกฎหมายลิขสิทธิ์สิทธิ บัตรเครื่องหมายการค้าและทรัพย์สินทางบัญญาอื่น ๆ เนื้อหา และบริการดังกล่าวจัดท่าขึ้นเพื่อการใช้งานส่วนบุคคลที่ไม่ใช่ เชิงพาณิชย์ของคุณเท่านั้น คุณไม่สามารถใช้เป็อหาหรือบริการ ใด ๆ ในลักษณะที่ไม่ได้รับอนุญาตจากเจ้าของเนื้อหาหรือผู้ ให้บริการ คุณไม่สามารถแก้ไข คัดลอก เผยแพร่ซ้ำ อัปโหลด โพสด์ หรือลอกเลียนแบบใช้ประโยชน์หรือแลกจ่ายในลักษณะ หรือสื่อเนื้อหาหรือบริการใด ๆ ที่แสดงผ่านอุปกรณ์นี้ก่อนที่ได้ รับอนุญาตจากเจ้าของเนื้อหาหรือผู้ให้บริการที่เกี่ยวข้อง

คณรับทราบและตกลงโดยชัดแจ้งว่าการใช้อุปกรณ์ถือเป็น ความเสี่ยงของคณ แต่เพียงผัเดียวและความเสี่ยงทั้งหมดเกี่ยว กับคณภาพประสิทธิภาพและความแม่นยำที่น่าพอใจนั้นอยู่กับ ุคณ อปกรณ์และเนื้อหาและบริการของบคคลที่สามทั้งหมดมี ให้ "ตามสภาพ″ โดยไม่มีการรับประกันใด ๆ ทั้งโดยชัดแจ้ง หรือโดยนัย บริษัท TCL ขอปฏิเสธการรับประกันและเงื่อนไข ทั้งหมดอย่างชัดแจ้งเกี่ยวกับอ<sup>ื</sup>ปกรณ์และเนื้อหาและบริการใด ๆ ทั้งโดยชัดแจ้งหรือโดยนัยรวมถึงการรับประกันความสามารถใน การค้า คณภาพที่น่าพอใจ ความเหมาะสมสำหรับวัตถประสงค์ เฉพาะความถกต้องความเพลิดเพลินอย่างเงียบ ๆ และการไม่ ละเมิดสิทธิ์ข<sup>้</sup>องบุคคลที่สาม บริษัท TCL ไม่รับประกันความถูก ต้องความถูกต้องตรงเวลาความถูกต้องตามกุภหมายหรือความ สมบรณ์ของเนื้อหาหรือบริการใด ๆ ที่มีให้ผ่านอปกรณ์นี้และไม่ ้รับประกันว่าอุปกรณ์เนื้อหาหรือบริการจะเป็นไปตามข้อกำหนด ของคณหรือการทำงานของอุปกรณ์หรือบริการนั้นจะ ไม่สะดด หรือปราศจากข้อผิดพลาด ภายใต้สถานการณ์ใด ๆ บริษัทTCL จะไม่รับผิดชอบไม่ว่าจะในสัญญาหรือการละเมิดสำหรับความ เสียหายทั้งทางตรงและทางอ้อม อบัติเหตพิเศษหรือที่เป็นผล สืบเนื่องค่าทนายความค่าใช้จ่ายหรือความเสียหายอื่นใดที่เกิด ขึ้นจากหรือเกี่ยวข้องกับ ข้อมูลที่มีอยู่ในหรืออันเป็นผลมาจาก การใช้อปกรณ์หรือเนื้อหาหรือบริการใด ๆ ที่คณหรือบคคลที่ สามเข้าถึงแม้ว่าจะได้รับคำแนะนำถึงความเป็นไปได้ของความ เสียหายดังกล่าวก็ตาม

บริการของบุคคลที่สามอาจมีการเปลี่ยนแปลงระงับน่าออกยุดิ หรือถูกขัดจังหวะหรืออาจถูกปิดการเข่าถึงเมื่อใดก็ได้โดยไม่ ต้องแจ้งให้ทราบล่วงหน้าและบริษัท TCL ไม่รับรองหรือรับ ประกันว่าเนื้อหาหรือบริการถูกส่งโดยบุคคลที่สามโดยเครือข่าย และสิ่งอ่านวยความสะดวกในการส่งซึ่งบริษัทTCL ไม่มีการ ควบคุมอะไรทั้งสิ้น บริษัท TCL ขอปฏิเสธความรับผิดชอบหรือ ความรับผิดใด ๆ อย่างขัดแจ้งสำหรับการเปลี่ยนแปลงการหยุด ขะงักการปิดใช้งานการลงหรือการระงับเนื้อหาหรือบริการใด ๆ ที่มีให้ บริษัท TCL อาจก่าหนดข่อจำกัดในการใช้หรือเข้าถึง บริการหรือเนื้อหาบางอย่างไม่ว่าในกรณีใด ๆ และโดยไม่ต้อง แจ้งให้ทราบล่วงหน้าหรือรับผิด บริษัท TCL ออไม่รับผิดชอบ หรือรับผิดต่อการบริการลูกค้าที่เกี่ยวข้องกับเนื้อหาและบริการ คาถามหรือค่าขอบริการใด ๆ ที่เกี่ยวข้องกับเนื้อหาและบริการ คารสอนกามโดยตรงกับเนื้อหาและผู้ให้บริการที่เกี่ยวข้อง

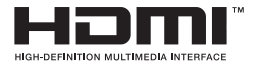

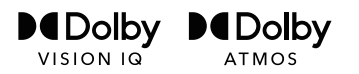

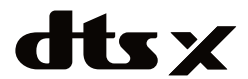

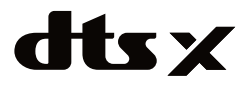

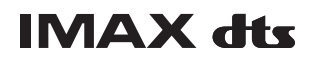

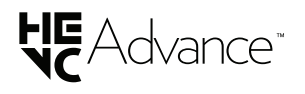

คำว่า HDMI, HDMI High-Definition Multimedia Interface, HDMI Trade dress และโลโก้ HDMI เป็นเครื่องหมายการค้าหรือเครื่องหมายการค้าจดทะเบียนของ HDMI Licensing Administrator, Inc.

Dolby, Dolby Vision, Dolby Vision IQ, Dolby Atmos, Dolby Audio and the double-D symbol are trademarks of Dolby Laboratories Licensing Corporation. Manufactured under license from Dolby Laboratories. Confidential unpublished works. Copyright © 1992-2024 Dolby Laboratories. All rights reserved.

For DTS patents, see http://xperi.com/dts-patents/. Manufactured under license from DTS, Inc. and its affiliates. DTS, DTS:X, and the DTS:X logo are registered trademarks or trademarks of DTS, Inc. and its affiliates in the United States and/or other countries. © DTS, Inc. and its affiliates. ALL RIGHTS RESERVED.

(\* พร้อมใช้งานสำหรับรุ่น 55-85C7K/55-85Q7C/C8K/C9K)

For DTS patents, see http://xperi.com/dts-patents/. Manufactured under license from DTS, Inc. and its affiliates. DTS, DTS:X, the DTS:X logo, Virtual:X, and the DTS Virtual:X logo are registered trademarks or trademarks of DTS, Inc. and its affiliates in the United States and/or other countries. © DTS, Inc. and its affiliates. ALL RIGHTS RESERVED. (\* พร้อมใช้งานส่านชั้นรุ่น 50C7K/50Q7C/C6K/Q6C)

Manufactured under license from IMAX Corporation. IMAX® is a registered trademark of IMAX Corporation in the United States and/or other countries. For DTS patents, see http://patents.dts.com. Manufactured under license from DTS Licensing Limited. DTS and the DTS logo are registered trademarks or trademarks of DTS, Inc. in the United States and other countries. © 2020 DTS, Inc. ALL RIGHTS RESERVED. (\* พร้อมใช้งานสำหรับบางรุ่น)

Covered by one or more claims of the HEVC patents listed at patentlist. accessadvance.com.

\* รูปร่างและภาพประกอบที่อยู่ในคู่มือการใช้งานนี้จัดทำขึ้นเพื่อการอ้างอิงเท่านั้นและอาจแดกต่างจากผลิตภัณฑ์จริงเท่านั้น การ ออกแบบผลิตภัณฑ์และข้อกำหนดอาจมีการเปลี่ยนแปลงได้โดยไม่ต้องแจ้งให้ทราบล่วงหน้า

# TCL Google TV

# **OPERATION MANUAL**

C6K/Q6C/C7K/Q7C/C8K/C9K SERIES

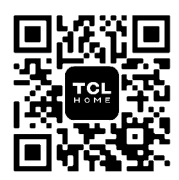

TCL Home App Your TCL Smart Hub.

Download Now !

To enjoy all smart features and services on your Google TV<sup>™</sup> from TCL, a Google Account, a TCL account, and a reliable broadband internet connection are required. Figures and illustrations in this User Manual are provided for reference only and may differ from actual product appearance. Product design and specifications may be changed without notice.

## **Table of Contents**

### **Chapter 1: Introduction**

| Precautions                 | 3 |
|-----------------------------|---|
| Warning                     | 3 |
| Product                     | 3 |
| Power and Plug              | 3 |
| Power Cord and Signal Cable | 3 |
| Use Environment             | 3 |
| Cleaning                    | 3 |
| Sockets and Connections     | 4 |
| Remote Control Functions    | 5 |

## Chapter 2: Getting Started

| Switching On                     | 7 |
|----------------------------------|---|
| Switching Off                    | 7 |
| Network Connection               | 8 |
| Connecting to a Wired Network    | 8 |
| Connecting to a Wireless Network | 8 |
| TV Buttons                       | 9 |
| Initial Setup                    | 9 |
|                                  |   |

## **Chapter 3: Basic TV Operations**

| Accessing Channels           | 10 |
|------------------------------|----|
| Watching Connected Devices   | 10 |
| Adjusting Volume             | 10 |
| Accessing Google TV Homepage | 10 |
| Accessing TCL Channel        | 10 |
| Using Settings Menu          | 10 |

## Chapter 4: Using More of Your TV

| Installing Channels 11                                |
|-------------------------------------------------------|
| Using Subtitles 11                                    |
| Turning On/Off Subtitles 11                           |
| Enabling Subtitle Languages on Digital TV Channels    |
| Selecting a Subtitle Type on Digital TV Channels . 11 |
| Using Teletext 11                                     |
| Selecting Decoding Page Language 11                   |
| Digital Teletext Language 11                          |
| Network Wake Up12                                     |
| External devices control (CEC) 12                     |
| Enabling or Disabling CEC 12                          |
| Power on the TV in sync12                             |
| Device standby in sync12                              |
| Using EPG (Electronic Programme Guide) 12             |
| Bluetooth Function12                                  |
| Time Shift13                                          |
| PVR (Personal Video Recorder)13                       |

| MagiConnect                           | 13 |
|---------------------------------------|----|
| Reset Shop                            | 14 |
| Netflix Settings                      | 14 |
| Password in Parental Control          | 14 |
| Using the Hands-free TV Voice Control | 14 |
| Multi Visual                          | 14 |
| Apple AirPlay and HomeKit             | 15 |
| Variable Refresh Rate                 | 15 |
| Blue Light Filter                     | 15 |

#### Chapter 5: Other Information

| Problems & Solutions | 16 |
|----------------------|----|
| Troubleshooting      | 17 |
| Legal Statement      | 18 |

## Precautions

Read all of the instructions before operating the set. Keep these instructions well for future use.

#### Warning

A television set may fall, causing serious personal injury or death. Many injuries, particularly to children, can be avoided by taking simple precautions such as:

- ALWAYS use cabinets or stands or mounting methods recommended by the manufacturer of the television set.
- ALWAYS use furniture that can safely support the television set.
- ALWAYS ensure the television set is not overhanging the edge of the supporting furniture.
- ALWAYS educate children about the dangers of climbing on furniture to reach the television set or its controls.
- ALWAYS route cords and cables connected to your television so they cannot be tripped over, pulled or grabbed.
- NEVER place a television set in an unstable location.
- NEVER place the television set on tall furniture (for example, cupboards or bookcases) without anchoring both the furniture and the television set to a suitable support.
- NEVER place the television set on cloth or other materials that may be located between the television set and supporting furniture.
- NEVER place items that might tempt children to climb, such as toys and remote controls, on the top of the television or furniture on which the television is placed.

If the existing television set is being retained and relocated, the same considerations as above should be applied.

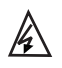

This symbol indicates that high voltage is present inside. It is dangerous to make any kind of contact with any internal part of this product.

This symbol indicates that the fuse may <sup>V</sup> be in the neutral, and that the mains shall be disconnected to deenergize the phase conductors.

If an outside antenna or cable system is connected to the product, be sure the antenna or cable system is grounded by a skilled person so as to provide some protection against voltage surges and built-up static charges.

#### Product

- Do not block or cover the ventilation openings on the back cover.
- Do not push objects of any kind into this unit through the cabinet slots as they could touch the current carrying parts or short-circuit parts, resulting in fire, electric shock, or damage to the unit.
- Do not attempt to open the cabinet as this may cause damage. There are no parts inside you can service by yourself. Refer all servicing to qualified personnel.

- Do not touch the screen surface with fingers as this may scratch or mar the TV screen.
- Do not impact the TV screen with hard pressure as this may damage the TV screen severely.

#### **Power and Plug**

- · Unplug the set under the following conditions:
  - If the set will not be used for a long period of time.
  - If the power cord or the power outlet/plug is damaged.
  - Follow the instructions to install and adjust the product. Adjust those controls that are covered in these operating instructions as improper adjustment of other controls may result in damage. If this happens, unplug the set and refer to the service personnel.
  - If the set is subject to impact or has been dropped and the cabinet has been damaged.
- Where the mains plug or an appliance coupler is used as disconnect device, the disconnect device shall remain readily operable.

(\*Where an all-pole mains switch is used as the disconnect device, the switch shall remain readily operable.)

#### Power Cord and Signal Cable

- Do not allow anything to rest on or roll over the power cord and the signal cable.
- Protect the power cord and the signal cable from being trampled.
- · Do not overload the power cord or the power outlet.
- Do not expose the power cord and the signal cable to moisture.

#### **Use Environment**

- Do not place the set on an unstable cart, stand, or table.
- · Place the set on a place that allows good ventilation.
- Do not use the set near damp, and cold areas.
- Do not expose the set to excessive heat such as direct sunlight, fire, or the like and no naked flame sources, such as lighted candles, should be placed on the apparatus.
- Do not expose the set to dripping or splashing and no objects filled with liquids, such as vases, shall be placed on the apparatus.
- Do not use the set in dusty environments.
- Operating Temperature: 5°C to 35°C (41°F to 95°F)
   Operating Humidity: 20% to 80%, non-condensing
   Storage Temperature: -15°C to 45°C (5°F to 113°F)
   Storage Humidity: 10% to 90%, non-condensing

#### Cleaning

- Dust the set by wiping the screen and the cabinet with a soft, clean cloth or some special liquid cleaner.
- Do not apply excessive force to the screen when cleaning.
- Do not use water or other chemical cleaner to clean the screen as this may damage the surface of the TV screen.

All other safety instructions about our TV sets are also applicable here. (*Note:* Certain TV model is not designed to be mounted to the wall.)

## **Sockets and Connections**

Note: The location and names of the sockets on the TV may vary according to TV model, and not all sockets available on all models.

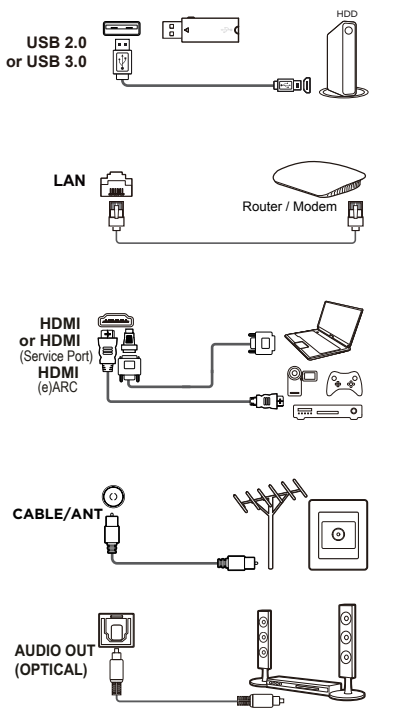

#### USB 2.0 or USB 3.0 socket (input)

The USB socket(s) can be used to connect a USB 2.0 or USB 3.0 device.

**Note:** The number of USB sockets on the TV may vary according to TV model.

#### LAN

This socket can be used to connect to external modem or network access equipment.

#### HDMI, HDMI (Service Port) or HDMI (eARC/ARC) socket (input)

The HDMI (High-Definition Multimedia Interface) socket can be used to connect a Blu-ray player, PC with a compatible video card installed, certain DVD players or a high-definition compatible digital satellite decoder. This socket provides an uncompressed digital connection that carries both video and audio data by way of an integrated mini-plug cable.

#### ANTENNA/CABLE IN socket (input)

This socket can be used to connect the outside aerial or cable network.

#### AUDIO OUT (OPTICAL) socket

This socket can be used to connect a compatible digital audio receiver.

## **Remote Control Functions**

Most of your television's functions are available via the menus that appear on the screen. The remote control(s) supplied with your set can be used to navigate through the menus and to configure all the general settings.

**Notes:** 1. Figures and illustrations in this operation manual are provided for reference only and may differ from actual product appearance. 2. The remote control type may be changed without notice, please refer to your acutal remote control supplied with your TV. 3. Certain function may not be available for some models.

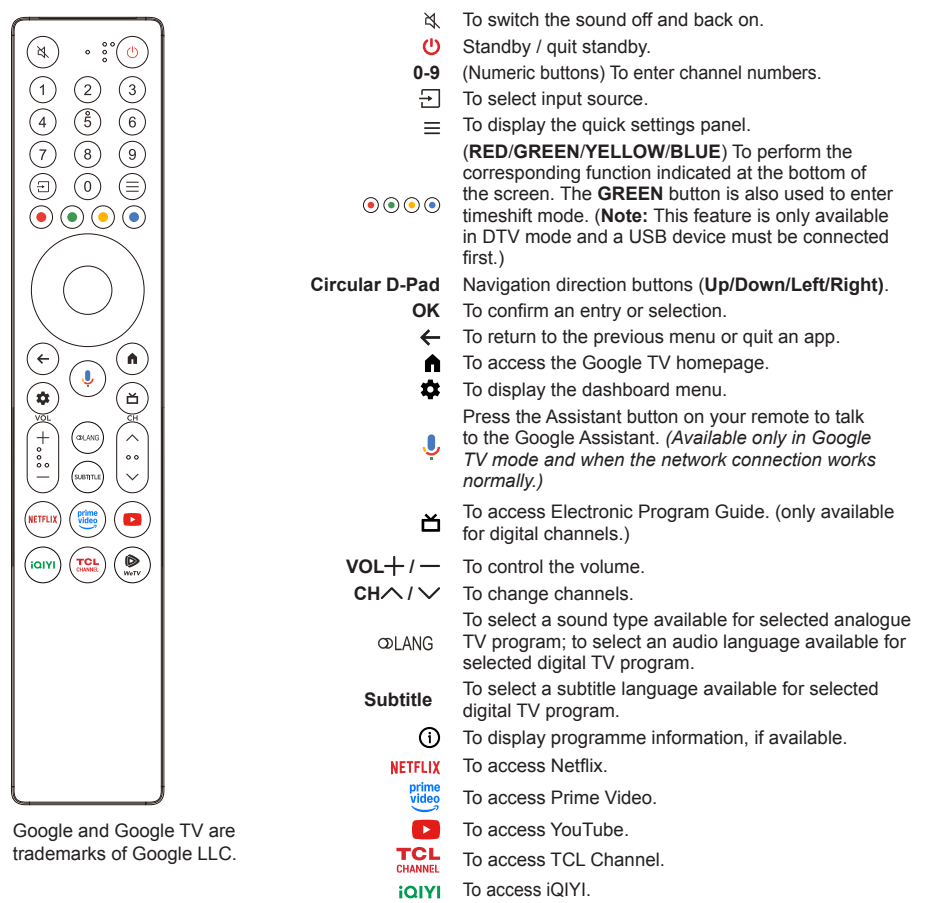

To access WeTV.

#### Notes:

- Certain function may be accessed from the virtual remote control keyboard only.
- The App buttons may differ depending on the model. The App button is used for accessing the corresponding App.
- The Google Assistant is not available in certain languages and countries.

#### - How to Use the Remote Control

- a. Before using the Google Assistant button, you must finish pairing the remote with the TV first.
- b. This Google Assistant function is only available for content search from certain apps.
- c. Set languages in the (3(All settings) > System > Language to your local language or official language to enhance voice search successfully.

#### - Installing Batteries

- 1. Push to open the back cover as illustrated.
- 2. Insert two AAA batteries according to the polarities marked on the battery case.
- 3. Replace the back cover as illustrated.

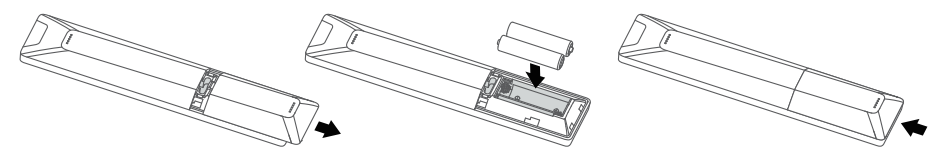

Note: The remote control type may be changed without notice.

CAUTION: Risk of fire or explosion if the battery is replaced by an incorrect type.

## Switching On

Follow the instructions on this page on how to switch on your TV set and the remote control before going on to following pages describing how to use the channel set-up procedure.

1. Insert two AAA batteries in the remote control.

Precautions on using batteries:

- Only use the battery types specified.
- Make sure you use the correct polarity.
- Do not mix new and used batteries.
- Do not use rechargeable batteries.
- Disposal of a battery into fire or a hot oven, or mechanically crushing or cutting of a battery, may result in an explosion.
- Leaving a battery in an extremely high temperature surrounding environment, such as sunshine, fire, or hot surface may result in an explosion or the leakage of flammable liquid or gas.
- A battery subjected to extremely low air pressure may result in an explosion or the leakage of flammable liquid or gas.
- Remove the batteries from the remote control if you are not using it for a long period of time.
- Attention should be drawn to the environmental aspects of battery disposal.
- Connect the power cable FIRST to the television, THEN to a mains socket. (Note: If the power cable is connected to the television, please only connect the power cable to the mains socket.)

Your TV set should only be connected to an AC supply. It must not be connected to a DC supply. If the plug is detached from the cable, do not, under any circumstances, connect it to a mains socket, as there is a risk of electric shock.

**Note:** The figures are for representation only, the location of power socket of the television may differ depending on the model.

3. Connect an outside aerial to the ANTENNA/CABLE IN socket at the back of the TV set.

The aerial socket (75 OHM - VHF / UHF / cable) can be used for connecting an external aerial or other equipment fitted.

**Note:** If you want to receive the signal from your cable or cable box, please connect a coaxial cable to the **ANTENNA/CABLE IN** socket at the back of the TV set.

4. When powered on, the TV will be turned on directly or be in standby mode.

If the power indicator lights up, the TV set is in standby mode. Press the  $\mathbf{U}$  button on the remote control or on the TV set to turn on the TV.

## Switching Off

- To put the TV set into standby mode, press the U button on the remote control. The TV set remains powered up, but with low energy consumption.
- To switch off the TV set, unplug the mains socket from the mains outlet.

**Note:** In order to save energy and protect environment, certain models are designed with a relay switch. It is a normal phenomenon if you hear the sound of the relay when you turn on or off the TV set.

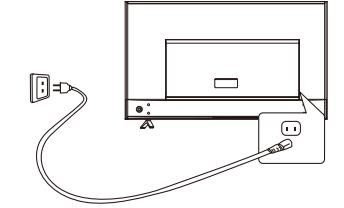

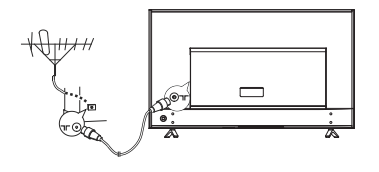

## **Network Connection**

Your TV will require an internet connection to operate all functions. Data usage charges may apply. Please refer to your Internet Service Provider (ISP) for additional information.

To access the Internet, you must subscribe to high speed broadband Internet service with your Internet service provider (ISP).

Your TV can be connected to your home network in two ways:

- · Wired, using the RJ45 (LAN) connector on the back panel.
- · Wireless, using the internal wireless and your home wireless network.
- Note: Instructions below are just the usual ways to connect your TV to the wired or wireless network. The connection method may be different depending on your actual network configuration. If you have any questions about your home network, please refer to your ISP.

#### **Connecting to a Wired Network**

To connect to a wired network:

- 1. Ensure you have:
  - · An Ethernet cable long enough to reach your TV
  - · A router or modem with an available LAN port
  - · A high-speed Internet connection
  - · A LAN port on the back of the TV
- 2. Connect your Ethernet cable to the router and to the LAN port on the back of the TV.
- 3. Use the Network and Internet menu to configure the TV.

#### **Connecting to a Wireless Network**

To connect to a wireless network:

- 1. Ensure you have:
  - A router broadcasting a high-speed wireless signal
  - · A high-speed Internet connection
- 2. Use the Network and Internet menu to configure the TV.

#### **Disconnect the Wireless Network**

- 1. Press on the remote control to display the dashboard menu.
- 2. Select <sup>(a)</sup> (All settings) and press OK to enter the settings menu.
- Press Up/Down to select Network and Internet, press OK to enter, select Wi-Fi, then press OK to disconnect the wireless network connection.

#### In Network standby mode, power consumption does not exceed 2W.

Notes: Please follow below steps to enter the Network and Internet menu.

- 1. Press 🏟 on the remote control to display the dashboard menu.
- 2. Select (All settings) and press OK to enter the settings menu.

3. Press **Up/Down** to select **Network and Internet**, then press **OK** to enter the submenu and follow the onscreen guidance to set up your network.

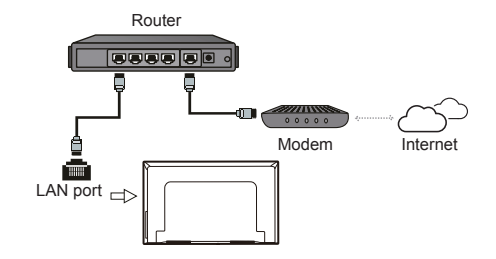

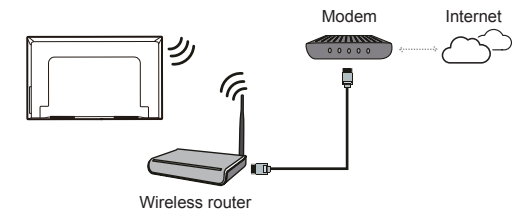

## **TV Buttons**

#### - Power button 🔘

If the batteries in your remote control are run down, you can use the button on your TV set.

The model has only one 🖒 button. It may work just as Standby/Quit standby button, or as a multi-function controller.

You can turn on the TV by pressing the 🙂 button on the TV set.

While the TV is on, press the 🕁 button to display the multi-function menu. For more information about how to use the multi-function menu, please refer to the figure below.

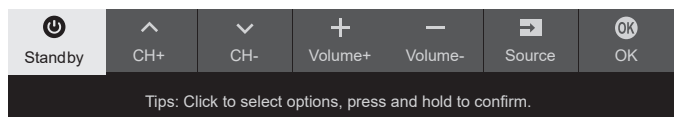

- · Press to move the highlight to the next function selection
- Press and hold the button for more than 2 seconds to confirm your selection.

#### Notes:

- The 🕁 button is located at the bottom of the TV or at the bottom left of the TV back case, depending on the model.
- You can follow the on-screen guide to operate. Figures and illustrations are provided for reference only and may vary depending on the model.

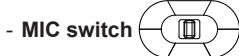

The MIC switch is located next to the power button. If you want to use the feature of hands-free TV voice control, turn on the switch.

## **Initial Setup**

The first time you switch the set on, the **Welcome** wizard appears, which guides you through the initial setup process. Follow the on-screen instructions to finish the initial setup process such as selecting the language, pairing your remote, connecting to the network, and more. During each step, either make a choice or skip the step. If you skip a step, you can perform the setup later from the settings menu.

#### Notes:

- It's recommended to select **Set up Google TV** and finish its setup to enjoy more features during the initial setup process. If you have finished basic TV's setup, you can reaccess Google TV by pressing **\$** on the remote control, selecting **\$**(All settings) > Set up Google TV and pressing OK to confirm.
- When you pair your remote, keep the remote control and TV within 1 meter, and follow the on-screen guide for pairing. After finishing pairing the remote, you can use the Google Assistant button. If you skip remote pairing, you will be prompted to pair the remote with the TV again when you use the Google Assistant button for the first time.

## **Accessing Channels**

Using the Up/Down buttons: Press the Up/Down buttons on the remote control to scroll through the channels.

Using the OK button: Press the OK button to display the channel list and press Up/Down/Left/Right and OK to select channels.

Using the CH $\land$  /  $\checkmark$  buttons: Press the CH $\land$  /  $\checkmark$  buttons on the remote control to scroll through the channels.

## Watching Connected Devices

Press  $\ge$  on the remote control to display the source list. Press Left/Right to select TV or other input sources and press OK to confirm.

You can also press 🎝 on the remote control to display the dashboard menu, select the 🔁 (Inputs) option, and press OK to enter. Then press Left/Right and OK to select the input source.

Note: Input sources like HDMI1 may not appear on the source list, you can press 🔁 button and press **Right** button till the end of the source list, select **Edit** and press **OK** to turn the inputs sources to ON, OFF or **AUTO**.

## **Adjusting Volume**

**Volume control:** press the **VOL**+*I*- buttons on the remote control to increase or decrease the volume. **Sound mute:** press the & button to temporarily mute the sound. Press this button again or the **VOL**+ button to restore the sound.

## Accessing Google TV Homepage

Allows you to enjoy the entertainment you love with a little help from Google. Google TV brings together movies, shows and more from across your apps and subscriptions and organizes them just for you.

Note: If you intend to use (online) video communication applications, an appropriate camera will be needed. Cameras need to be purchased seperately. For details, please consult TCL Customer Service or your place of purchase.

#### WARNING:

- Configure the network settings before using Google TV applications.
- Slow responses and/or interruptions may occur, depending on your network conditions.
- If you experience a problem using an application, please contact the content provider.

- According to circumstances of the content provider, an application's updates or the application itself may be discontinued.
- Depending on your country's regulations, some applications may have limited service or not be supported.
- Changes in application content may be made without prior notice by the service provider.
- Press ♠ on the remote control to display the Google TV homepage.
- 2. Press Up/Down/Left/Right and OK to enter the desired apps, functions or settings.
- **3.** Press  $\leftarrow$  to return to the homepage.
- To exit the homepage, press 
   <sup>→</sup> on the remote control to display the source list and use Left/Right and OK to select your desired input source.
- **Note:** Since the connection with Internet takes time, it's recommended that you wait a few minutes to use the Google TV feature after activation of TV from standby.

## Accessing TCL Channel

Allows you to enjoy more VOD (Video on Demand) contents or featured applications.

- Press TCL Channel, or access through the TCL Channel icon on homepage.
- Press ← to exit.

## **Using Settings Menu**

Allows you to not only adjust settings, such as Picture, Network and Internet, Accounts and sign-in and Apps, etc., but also set preferences.

- 1. Press 🏟 on the remote control to display the dashboard menu.
- Select (2)(All settings) and press OK to enter the settings menu.
- 3. Press **Up/Down** to select the desired item and press **OK** to enter the corresponding submenu.
- In submenus, press Up/Down to select menu options, then press OK to enter the option list or the corresponding submenu, or press OK to toggle on or off, or press Left/Right to adjust the setting.
- 5. Press  $\leftarrow$  to return to previous interface and exit.

## **Installing Channels**

This section describes how to search and store channels automatically. This may be done in either of the cases below:

- you are prompted that there are no channels in TV mode;
- you want to update your channels.
- In TV mode, press to on the remote control, select (All settings) > Channels and inputs > Channels > Channel scan and press OK/Right to enter.
- The TV installs and arranges channels according to your country or region. Press Up/Down to select Country / Region, and press OK to enter. Enter the password you have set in the ③(All settings) > System > Lock menu. Press Up/Down to select your country or region and press OK to confirm.
- 3. Press Up/Down to select Automatic search and press OK to enter.
- 4. Press Up/Down to select Tuner mode and press Left/Right to select Cable or Antenna.
- 5. Press Up/Down to select other options and use Left/Right to configure.
- 6. After configuration is completed, press **Down** to select **Search** and press **OK** to start scanning channels.
- The channel search may take a few minutes. After the automatic search, channels are arranged in a preset order. If you wish to hide, edit or delete channels, press on the remote control, select
   (All settings) > Channels and inputs > Channels > Edit Channels and press OK to enter.
- **Note:** If the channel search retrieved only the analog channels it could be caused by poor broadcasting and therefore is not covered by manufacturer warranty. Manufacturers cannot be held responsible for lack of or poor broadcasting in some areas.

## **Using Subtitles**

You can enable subtitles for each TV channel. Subtitles are broadcast via Teletext or DVB-T/DVB-T2/DVB-C digital broadcasts. With digital broadcasts, you have the additional option of selecting a preferred subtitle language.

Note: Some options are available only when Subtitle is set to on.

#### Turning On/Off Subtitles

 Press to on the remote control, select (All settings) > Channels and inputs > Channels > Subtitle and press OK/Right to enter.

- 2. Select the Subtitle option, and press OK to toggle between on or off.
- 3. Press  $\leftarrow$  to return to the previous menu.

#### Enabling Subtitle Languages on Digital TV Channels

- Press to on the remote control, select (All settings) > Channels and inputs > Channels > Subtitle > Digital subtitle language 1st and press OK/Right to enter.
- 2. Press Up/Down to select a subtitle language as your preferred language and press OK to confirm.
- 3. Press Up/Down to select Digital subtitle language 2nd and press OK/Right to enter.
- 4. Press Up/Down to select a secondary subtitle language and press OK to confirm.
- 5. Press  $\leftarrow$  to return to the previous menu.

#### Selecting a Subtitle Type on Digital TV Channels

- Press to on the remote control, select (All settings) > Channels and inputs > Channels > Subtitle > Subtitle type and press OK/Right to enter.
- Press Up/Down to select a subtitle type and press OK to confirm. You can select Hearing impaired to display the hearing impaired subtitles with your selected language.
- 3. Press  $\leftarrow$  to return to the previous menu.

## **Using Teletext**

#### Selecting Decoding Page Language

- Press to on the remote control, select (3(All settings) > Channels and inputs > Channels > Teletext > Decoding page language and press OK/ Right to enter.
- Press Up/Down to select a proper type of language in which Teletext will display and press OK to confirm.
- 3. Press  $\leftarrow$  to return to the previous menu.

#### Digital Teletext Language

On digital TV channels, depending on the broadcaster, you may be able to enjoy a service with multiple initial Teletext pages in different languages. This function allows you to select an available language as primary language, which relates to different initial Teletext pages.

 Press to on the remote control, select (2)(All settings) > Channels and inputs > Channels > Teletext > Digital teletext language and press OK/ Right to enter.

- 2. Press Up/Down to select a language and press OK to confirm.
- 3. Press  $\leftarrow$  to return to the previous menu.

## **Network Wake Up**

#### (\* Not available for some models)

**Note:** This feature is only available in Google TV mode. This function allows you to turn on your TV from standby mode via a network. To use this function, please make sure:

- 1. Your TV is connected to an effective wireless home network;
- 2. The desired controller, such as a smartphone, is connected to the same network as your TV;
- An app which supports network waking up function, such as YouTube, has been installed into the controller;
- Network standby is set to on in the Network and Internet menu. In Google TV mode, press to on the remote control, select (3(All settings) > System > Power and energy > Standby Mode > Network standby, and press OK to turn it on.

When the TV is in network standby mode, you can use the App to wake up the TV remotely.

Note: This feature is disabled if you press and hold the button on the remote control and confirm to shut the TV down.

## **External devices control (CEC)**

Use this function to search for CEC devices connected to the HDMI sockets in your TV and enable auto power on and auto standby between the TV and CEC devices.

#### Enabling or Disabling CEC

- Press to on the remote control, select (All settings) > Channels and inputs > External Inputs > External devices control (CEC) and press OK to enter.
- 2. Select the HDMI control option, and press OK to toggle between on or off.
- 3. Press  $\leftarrow$  to return to the previous menu.

#### Power on the TV in sync

Enables the TV to automatically power on when you power on a CEC device (e.g. DVD) with the device's remote. Press  $\mathbf{OK}$  to turn it on to enable this function.

#### **Device standby in sync**

Enables all CEC devices to automatically go to the standby mode when you turn off the TV with the TV remote. Press **OK** to turn it on to enable this function.

Note: The CEC functions depend on the devices connected and it is possible that some devices may not interoperate correctly when connected to this TV. The user manual or the manufacturer of the problematic devices should be consulted for further information.

## Using EPG (Electronic Programme Guide)

EPG is an on-screen guide that displays scheduled digital TV programmes. You can navigate, select and view programmes.

- Press ✿ on the remote control, select �(AII settings) > Channels and inputs > Channels > EPG and press OK to enter, or press directly (if available) on the remote control, the Programme Guide menu will appear, which allows you to get information about the current or next programme playing on each channel. Navigate through the different programmes using the Up/Down/Left/Right buttons on the remote control.
- 2. Use the related buttons shown at the left of the screen to view EPG.
  - Filter: Programme guide filter for digital TV programmes.
    - Navigate through the different types using the **Up/Down** buttons on the remote control.
    - Select one or more types, which you want to highlight from the type list, press OK to select or deselect. A checkmark will appear to the left of the type when selected.
  - Schedule List: Press OK to enter, then select Schedule reminder or Schedule recording (if available) to set Channel, Date, Reminder time and so on.
- Press ← to exit EPG.

## **Bluetooth Function**

Bluetooth<sup>®</sup> is a wireless technology standard for exchanging data over short distance between Bluetooth devices. You can connect Bluetooth audio device, mouse or keyboard via the TV.

- Press to on the remote control to display the dashboard, select (3(All settings) > Remotes and accessories and press OK to enter.
- 2. Select Pair accessory and press OK to enter. The TV will search nearby Bluetooth devices automatically.
- 3. Select an available device, press **OK** and follow the guides on the screen to connect it.
- Note: Bluetooth technology (if available in your TV) uses 2.4GHz frequency thus close proximity to WiFi access points, routers or microwave ovens might interfere with Bluetooth audio streaming. If you

face interruptions in audio reception, you should restart your Bluetooth device to find frequency with less interferences and if you continue to face issues you should move closer to TV or increase space between TV and source of interferences.

The Bluetooth<sup>®</sup> word mark and logos are registered trademarks owned by Bluetooth SIG, Inc. and any use of such marks by TTE Corporation is under license. Other trademarks and trade names are those of their respective owners.

## Time Shift

(\* Available according to the software version)

Allows you to pause, fast forward and rewind live TV, so you don't have to miss any part of your favourite programmes. Before you use the function, connect a USB drive to the TV first. For the first time, you should complete the disk setup for the USB drive.

Press ✿ on the remote control, select ③(All settings) > Channels and inputs > Channels > Time shift, and press OK to turn it on. Then exit to TV mode, press ≡ to display Quick Settings panel, use Left/Right to select Time shift, and press OK to enter.

- 1. Follow the directions on the screen to do the disk setup if you use time shift for the first time.
- 2. After the disk setup is done, time shift will start, and the time shift menu displays on the screen.
- When the time shift menu disappears and only the timing of the time shift remains on the screen, you can press OK to call out the time shift menu and operate according to the on-screen prompt.
- 4. Select on the screen to stop time shift and exit.

#### Notes:

- This feature is available only for digital channels.
- Before you plug the USB drive to TV, make sure you have backed up the data on the drive to avoid unforeseen malfunction and data loss.
- We recommend that you use a USB drive with at least 1GB free space and a disk speed faster than 5.0MB/sec.
- The bigger the USB drive free space for time shift, the bigger the recording length.

## PVR (Personal Video Recorder)

(\* Available according to the software version)

Allows you to record your favourite TV programmes. Before you use the function, connect a USB drive to the TV first.

Note: The feature is available only in selected products and, due to specific TV network limitations and country technical requirements, might not be available in product or place of installation. Feature might also be blocked by TV network due to copyright protection (HD content, recording protection).

- Press to on the remote control, select (3)(All settings) > Channels and inputs > Channels > PVR, then press OK/Right to enter.
- 2. Select **Record** and press **OK** to confirm. It starts to record automatically.
- Select blue button on the screen to access Settings and use Up/Down/Left/Right to adjust the recording duration.
- Select on the screen to stop recording manually, the recorded file will be saved. In normal operation, the recording will stop automatically when the recording duration expires.
- **5.** In recording, the PVR mini panel will also show on the screen to indicate the recording progress.
- To watch the recorded programme, exit PVR mode first. Then press to on the remote control and select (All settings) > Channels and inputs > Channels > PVR > PVR list and press OK to enter. Select the related record file and press OK to play. (It is the same if you record a digital radio programme).

#### Notes:

- This feature is available only for digital non encrypted channels.
- Before you connect the USB drive to the TV, make sure you have backed up the data in the drive to avoid the loss of your important data due to unforeseen malfunction.
- The bigger the USB drive free memory for the PVR function, the bigger the recording length.
- If you want to change channel or signal source during recording, store the recording data before changing the channel or source.
- The TV cannot play files normally if the parameters of the file exceed the limitations of the system, the file format is not supported, the file is damaged, or the file cannot be decoded.
- Do not disconnect the USB drive when the system is reading a file or transmitting data, otherwise the system or the drive may be damaged.

## MagiConnect

MagiConnect, formerly named T-Cast, lets you enjoy plenty of videos, rich of applications, and share great contents on large screen. It also allows you to turn a smart device into a sophisticated remote control, providing more features than your normal TV remote control. You can then control your TV through your smart device.

Follow the on-screen instructions to scan the QR code on the TV screen and download MagiConnect.

**Note:** Make sure the smart device and your TV are in the same home LAN (local area network) or network segment to use TV remote function.

## **Reset Shop**

Allows you to reset the TV to factory default settings.

- Press to on the remote control to display the dashboard, select (2)(All settings) > System > About > Reset > Factory reset and press OK to enter.
- Select the Factory reset option and press OK to enter. Then select Erase everything and press OK to confirm.
- **3.** Enter the password you have set or the PIN according to the on-screen prompt.
- 4. Select OK and press OK to confirm.
- 5. The Initial setup wizard appears. Follow the instructions in the section Initial setup.

## **Netflix Settings**

Netflix provides on-demand movies and TV shows delivered via the Internet. Netflix is available in certain countries.Unlimited membership is required. More information can be found at www.netflix.com <http://www.netflix.com/>.

Note: You can directly access Netflix via clicking the NETFLIX button on the remote control.

## **Password in Parental Control**

- Set the password in the ③(All settings) > System > Lock menu.
- The super password is 0423. If you forget your code, enter the super password to override any existing codes.

## Using the Hands-free TV Voice Control

**Note:** This feature is only available in Google TV mode. Before using the hands-free TV voice control, connect the TV to the network and make sure it can access the Google website first. Then follow the steps below to access.

- 1. Turn the built-in MIC switch (next to the power button) to on before using this function.
- 2. In Google TV mode, press the Google Assistant button on your remote.
- 3. Select "Yes, I'm in".
- 4. Say "OK Google" or "Hey Google" to activate it.

#### Notes:

- The availability of hands-free TV voice control depends on your region/country/language and your model. For details, please refer to your local dealer.
- A quiet surrounding is required for better function when using it. The recommended distance for using the hands-free TV voice control is within 2 meters in front of TV set.
- Turn the built-in MIC switch to off if you are not going to use it.
- Standby power consumption will increase because the built-in MIC is always listening when the Google Assistant or voice control with the built-in MIC is enabled.

## Multi Visual

Allows you to enjoy different programmes with your family on one TV at the same time.

The multi visual function is enabled by default. To use the function, make sure your phone is Android OS and the WiFi on the phone is turned on. Then follow the steps below to operate.

- Press The remote control, select (2)(All settings) > Network and Internet > Wi-Fi, and press OK to turn it on.
- 2. To enter the feature, press 🕣 on the remote control, select Multi Visual, then select your desired display mode and press OK to connect.
- 3. Activate the cast screen function on your phone and choose the TV's name you want to connect in the searching list.
- 4. For the first time, depending on different types of phones, there are two situations: 1) an invitation prompt appears, select "Accept" and press OK to connect. 2) enter a correct PIN code to connect as per the PIN message on the phone.

#### Notes:

- This feature is not available in any of the cases below:
  - a) when TV is in Netflix or Media Player.
  - b) if the video from phone/DTV is scrambled.
  - c) when the capacity of required video decoding exceeds 4K 60Hz.
- When in full screen mode, due to the compatibility of the third party's Apps, there might occur failure to return to the dual views.
- Multiple phones can be used. When in dual view mode, use Left/Right to move the focus to TV view and then cast another phone to the TV.

To check all available history list, select (All settings) > System > Multi visual settings > Connection list and press OK to enter.

## Apple AirPlay and HomeKit

#### (\* Not available for some models)

Wirelessly share content with your TV using AirPlay and control your TV using the Home app on your iPhone, iPad, or Mac. You can set up AirPlay and HomeKit at any time in Settings menu.

The function is enabled by default. To use the function, make sure your iPhone, iPad, or Mac is iOS or iPadOS device and the WiFi on the iOS or iPadOS device is turned on. Then follow the steps below to operate.

- Press to on the remote control, select (2)(All settings) > System > AirPlay and HomeKit Settings > Apple AirPlay and HomeKit and press OK to enter, or press (if available) on the remote control, then select AirPlay > AirPlay and HomeKit Settings and press OK to enter.
- 2. Press Up/Down to select the desired item and press OK to enter the corresponding submenu.
- 3. Press ← to return to the previous menu.
- For the first time, activate the screen mirroring function on your iPhone, iPad, or Mac and choose the TV's name you want to connect in the searching list.
- 5. If an AirPlay passcode appears on your TV screen, enter the passcode on your iOS or iPadOS device.
- 6. To stop mirroring your iOS or iPadOS device, open Control Center, tap screen mirroring, then tap stop mirroring.

#### Notes:

- If your WiFi is turned off, press a on the remote control, select (All settings) > Network and Internet > Wi-Fi, and press OK to turn it on.
- To disable the feature, select ((All settings) > System > AirPlay and HomeKit Settings > Apple AirPlay and HomeKit > AirPlay and press OK to turn it off.
- Apple, AirPlay, HomeKit and Siri are trademarks of Apple Inc., registered in the U.S. and other countries and regions.
- To use AirPlay and HomeKit with this Smart TV Pro, the latest version of iOS, iPadOS, or macOS is recommended.

## Variable Refresh Rate

Variable Refresh Rate is a feature that will allow smooth gaming and eliminate screen tearing. The refresh rate can dynamically change to up to 144Hz. (*Note: To use* 

the function, Game Master needs to be set to Auto or On.)

This feature is only available under source of HDMI1, HDMI2, HDMI3 or HDMI4 (the number of HDMI socket on the TV will vary according to TV model).

#### Notes:

- 4K@144Hz is available on HDMl1 and HDMl 2 (not available in all models). PC Graphics card must be able to output 144Hz, please check your graphics card specifications.
- 4K@120Hz is available on HDMI1 and HDMI2.
- You need to make sure your Games Console or PC support Variable Refresh Rate, and you may need to check your games console settings to activate the function.
- The game/content also will need to support Variable Refresh Rate, and you may also need to check the settings within the game.

## Blue Light Filter

(\* not available for some models)

It reduces the amount of blue light emitted by the screen, which can reduce the visual fatigue associated with screen viewing.

- Press on the remote control to display the dashboard, select Picture > Eye Health Protection and press OK/Right to enter.
- 2. Select the Blue Light Filter option, and press OK to toggle between on or off.

#### Notes:

- After watching TV for half an hour, please move away from the TV and rest your eyes.
- When resting, please look far away to adjust the ciliary muscles of the eye to avoid eye strain.
- Please form a good habit of doing eye exercises to protect eyesight and prevent myopia.

## **Problems & Solutions**

**Note:** Problems & solutions 1 to 2 are for the TV models which have network functions, so users of non-connected TV models can disregard them.

#### 1. Fail to link to the network.

- Check if your TV is connected with the network;
- Reboot your TV;
- Consult your Internet service provider, to confirm if access of your router is supported. Refer to the operation manual of your router, and activate its DHCP function after linking the network to your TV.
- Make sure your TV is connected to a router, and make sure your router is powered on. Check that your router/modem has an Internet connection, and that your Ethernet cables/wireless connection is OK. Test your connection with a computer to make sure it is OK. Should the problem persist, contact customer service.
- Check if TV system time is correct or not. Sometimes TV system time is synchronized to the wrong time from abnormal broadcast signal. In this case, please set system time manually.

#### 2. The video could not be played smoothly.

- Videos from your USB flash drive --- It may be caused by abnormal data transmission, or its code rate is far beyond the supported formats of this TV set.
- Videos downloaded from Internet, or online videos.
  - It may be caused by the lower bandwidth of your network. A high network speed is required to handle online videos.
  - b. Peak Internet usage times may affect the bandwidth.
  - c. Check if any other computers on the same network are also operating, as they may be using up bandwidth. Especially if they are downloading or playing online videos.
  - d. The video may not be smooth itself, it is not the problem of your TV or network.
- 3. When two portable hard drives are connected with the TV at the same time, they will not be recognized sometimes.
  - All portable hard drives consume a lot of power, which may result in power supply problems. We recommend inserting only one hard drive, or a low power consumption portable hard drive.

## 4. The video from a portable hard drive (USB) is playing with no sound.

- The audio format of the video in your portable hard drive is not supported by the TV player.

#### 5. Some videos fail to play.

 The formats of the videos may not be supported by the TV, especially videos shot by certain kinds of cameras, generally with their private protocol of formats, which are not compatible with your TV.

#### 6. Video stops playing midway.

- Mistakes may occur when videos are copied or compressed, so they may automatically stop playing during playback.
- 7. What should I pay attention to, when I do software updating?
  - No power cuts when software updating;
  - Avoid any operations with your remote control when software updating;
  - Depending on your Internet connection speed, the software updating process may take some time.
- 8. There are no distinct changes of TV interface after software updating.
  - Under certain conditions, software updating may not only update or add new functions but also improve the performance of the TV set, without distinct changes of interface. Also, there may be no changes to the user interface at all.
- 9. What should I do when software updating process stops due to a sudden power-off?
  - If you do software updating by USB, do not pluck the USB drive from your TV, and restart your TV to continue software updating; If you do software updating by Network, also restart your TV and check if it is functioning correctly.

# 10. With a USB device being inserted into the TV in advance, I am prompted that no USB devices are detected after I access Media, why?

- There may be something wrong with your portable hard drive(s), damaged or with low voltage. It's recommended to provide an additional power supply to the hard drive(s).

#### 11. External device cannot be recognized.

 Some external devices (e.g. webcam, smart phone, tablet, game handle, and external wireless adapter) may not be compatible with the TV and cannot be supported for certain functions (wireless display, gesture control, face recognition, if any). Please try a similar device. If it does not work, contact your local dealer.

#### 12. Voice search does not work.

- Check if your remote control has been successfully paired with your TV.
- Check if the language setting is correct.
- Check if Google server is available and stable.

## Troubleshooting

Most problems you encounter with your TV can be corrected by consulting the following troubleshooting list.

#### No picture, no sound

- 1. Check if the fuse or circuit breaker is working.
- 2. Plug another electrical device into the outlet to make sure it is working or turned on.
- 3. Power plug is in a bad contact with the outlet.
- 4. Check the signal source.

#### No color

- 1. Change the color system.
- 2. Adjust the saturation.
- 3. Try another channel. Black-white programme may be received.

#### Remote control does not work

- 1. Change the batteries.
- 2. Batteries are not installed correctly.

#### No picture, normal sound

- 1. Adjust the brightness and contrast.
- 2. Broadcasting failure may happen.

#### Normal picture, no sound

- 1. Press the VOL+ button to increase volume.
- 2. Volume is set to mute, press the VOL+ button to restore sound.
- 3. Change the sound system.
- 4. Broadcasting failure may happen.

#### Unorderly ripples on the picture

It is usually caused by local interference, such as cars, daylight lamps and hair driers. Adjust the antenna to minimize the interference.

#### Snowy dots and interference

If the antenna is located in the fringe area of a television signal where the signal is weak, the picture may be marred by dots. When the signal is extremely weak, it may be necessary to install a special antenna to improve the reception.

- 1. Adjust the position and orientation of the indoor/ outdoor antenna.
- 2. Check the connection of antenna.
- 3. Fine tune the channel.
- 4. Try another channel. Broadcasting failure may happen.

#### Ignition

Black spots or horizontal streaks appear, or the picture flutters or drifts. This is usually caused by interference from car ignition system, neon lamps, electric drills, or other electrical appliance.

#### Ghost

Ghosts are caused by the television signal following two paths. One is the direct path, the other is reflected from tall buildings, hills, or other objects. Changing the direction or position of the antenna may improve the reception.

#### Radio frequency interference

This interference produces moving ripples or diagonal streaks, and in some case, loss of contrast in the picture. Find out and remove the radio interference source.

\* To bring you better visual experience, please remove all labels from TV front panel and screen before use.

## Legal Statement

[Legal Statement] of TCL - manufacturer of this TV set

Due to the various capabilities of products featuring the SmartTV - Services, as well as limitations in the available content, certain features, applications, and services may not be available on all devices or in all territories. Some features on SmartTV may also require additional peripheral devices or membership fees that are sold separately. Please visit our website for more information on specific device information and content availability. The services and availability of content through SmartTV are subject to change from time to time without prior notice.

All content and services accessible through this device belong to third parties and are protected by copyright, patent, trademark and/or other intellectual property laws. Such content and services are provided solely for your personal noncommercial use. You may not use any content or services in a manner that has not been authorized by the content owner or service provider. Without limiting the foregoing, unless expressly authorized by the applicable content owner or service provider, you may not modify, copy, republish, upload, post, transmit, translate, sell, create derivative works, exploit, or distribute in any manner or medium any content or services displayed through this device.

You expressly acknowledge and agree that use of the device is at your sole risk and that the entire risk as to satisfactory quality, performance and accuracy is with you. The device and all third party content and services are provided "as is" without warranty of any kind, either express or implied. TCL expressly disclaims all warranties and conditions with respect to the device and any content and services, either express or, implied,

including but not limited to, warranties of merchantability, of satisfactory quality, fitness for a particular purpose, of accuracy, of quiet enjoyment, and non-infringement of third party rights. TCL does not guarantee the accuracy, validity, timeliness, legality, or completeness of any content or service made available through this device and does not warrant that the device, content or services will meet your requirements, or that operation of the device or services will be uninterrupted or error-free. Under no circumstances, including negligence, shall TCL be liable, whether in contract or tort, for any direct, indirect, incidental, special or consequential damages, attorney fees, expenses, or any other damages arising out of, or in connection with, any information contained in, or as a result of the use of the device, or any content or service accessed by you or any third party, even if advised of the possibility of such damages.

Third party services may be changed, suspended, removed, terminated or interrupted, or access may be disabled at any time, without notice, and TCL makes no representation or warranty that any content or service will remain available for any period of time. Content and services are transmitted by third parties by means of networks and transmission facilities over which TCL has no control. Without limiting the generality of this disclaimer, TCL expressly disclaims any responsibility or liability for any change, interruption, disabling, removal of or suspension of any content or service made available through this device. TCL may impose limits on the use of or access to certain services or content. in any case and without notice or liability. TCL is neither responsible nor liable for customer service related to the content and services. Any question or request for service relating to the content or services should be made directly to the respective content and service providers.

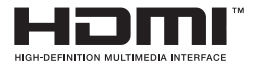

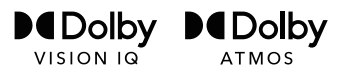

The terms HDMI, HDMI High-Definition Multimedia Interface, HDMI trade dress and the HDMI Logos are trademarks or registered trademarks of HDMI Licensing Administrator, Inc.

Dolby, Dolby Vision, Dolby Vision IQ, Dolby Atmos, Dolby Audio and the double-D symbol are trademarks of Dolby Laboratories Licensing Corporation. Manufactured under license from Dolby Laboratories. Confidential unpublished works. Copyright © 1992-2024 Dolby Laboratories. All rights reserved.

For DTS patents, see http://xperi.com/dts-patents/. Manufactured under license from DTS, Inc. and its affiliates. DTS, DTS:X, and the DTS:X logo are registered trademarks or trademarks of DTS, Inc. and its affiliates in the United States and/or other countries. © DTS, Inc. and its affiliates. ALL RIGHTS RESERVED.

(\* Available for 55-85C7K/55-85Q7C/C8K/C9K series)

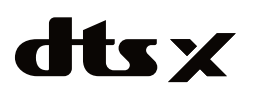

dts 🗙

For DTS patents, see http://xperi.com/dts-patents/. Manufactured under license from DTS, Inc. and its affiliates. DTS, DTS:X, the DTS:X logo, Virtual:X, and the DTS Virtual:X logo are registered trademarks or trademarks of DTS, Inc. and its affiliates in the United States and/or other countries. © DTS, Inc. and its affiliates. ALL RIGHTS RESERVED. (\* Available for 50CTK/50QTC/C6K/Q6C series)

IMAX dts

Manufactured under license from IMAX Corporation. IMAX<sup>®</sup> is a registered trademark of IMAX Corporation in the United States and/or other countries. For DTS patents, see http://patents.dts.com. Manufactured under license from DTS Licensing Limited. DTS and the DTS logo are registered trademarks or trademarks of DTS, Inc. in the United States and other countries. © 2020 DTS, Inc. ALL RIGHTS RESERVED. (\* Available for some models)

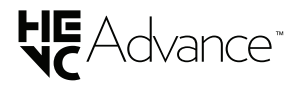

Covered by one or more claims of the HEVC patents listed at patentlist. accessadvance.com.

\* Figures and illustrations in this User Manual are provided for reference only and may differ from actual product appearance. Product design and specifications may be changed without notice.

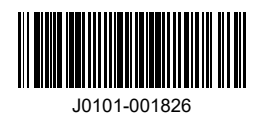